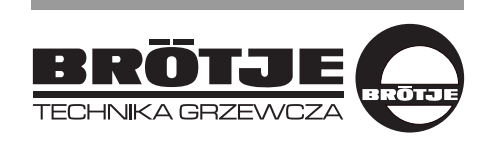

## GAZOWY KOCIOŁ KONDENSACYJNY

## EuroCondens SGB 320 - 500 D

## Instrukcja obsługi

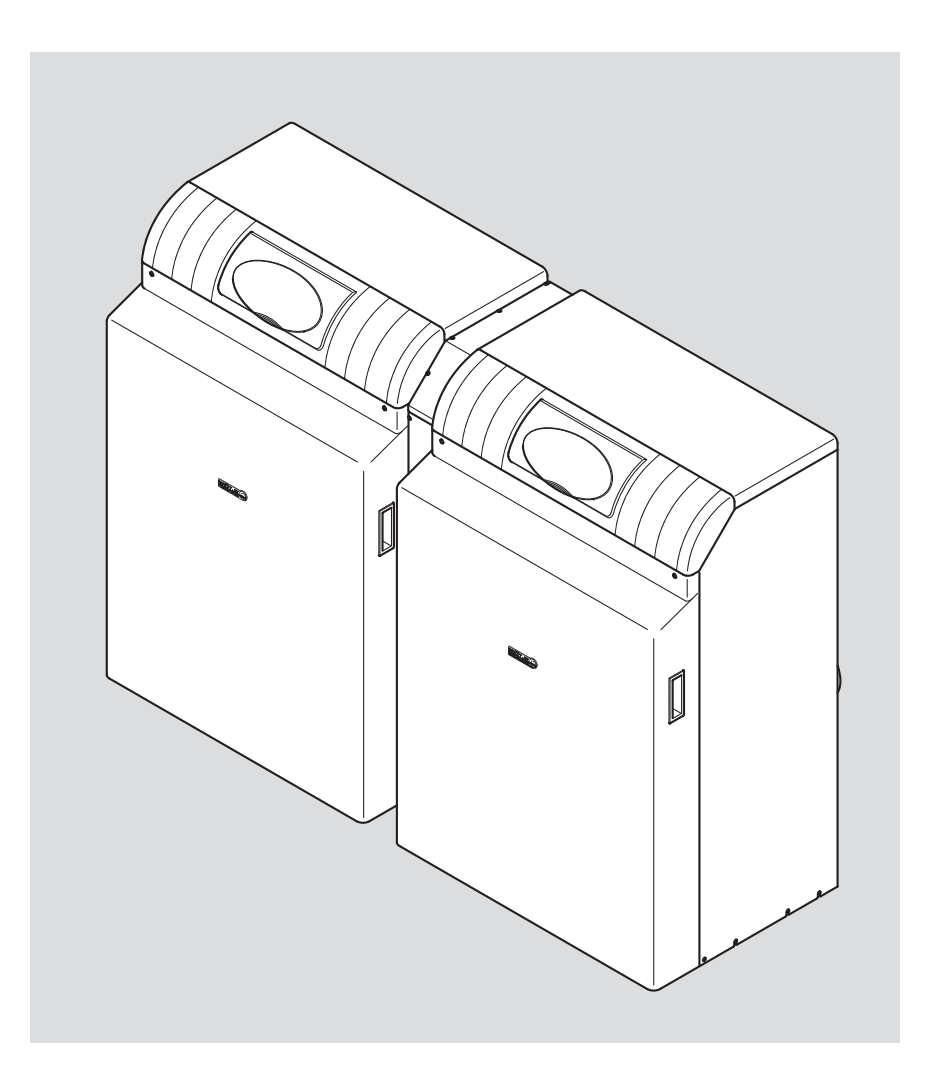

www.broetje.com.pl

## Spis treści

| <b>1. Uwa</b>                                                          | <b>gi dotyczące niniejszej instrukcji obsługi</b>                                                                                                    | <b>.3</b>                                                         |
|------------------------------------------------------------------------|----------------------------------------------------------------------------------------------------|-------------------------------------------------------------------|
| 1.1                                                                    | Treść niniejszej instrukcji obsługi                                                                                                    | 3                                                                 |
| 1.2                                                                    | Zastosowane symbole                                                                                                    | 4                                                                 |
| 1.3                                                                    | Dla kogo jest przeznaczona niniejsza instrukcja obsługi?                                                                                                    | 4                                                                 |
| <b>2. Bezj</b>                                                         | <b>pieczeństwo</b>                                                                                                    | <b>. 5</b>                                                        |
| 2.1                                                                    | Zastosowanie zgodnie z przeznaczeniem                                                                                                    | 5                                                                 |
| 2.2                                                                    | Uwagi ogólne dotyczące bezpieczeństwa                                                                                                    | 5                                                                 |
| 2.3                                                                    | Oznakowanie znakiem CE                                                                                                    | 6                                                                 |
| <b>3. Uwa</b>                                                          | gi ogólne                                                                                                    | . 7                                                               |
| 3.1                                                                    | Wymagania dotyczące miejsca montażu kotła                                                                                                    | 7                                                                 |
| 3.2                                                                    | Zabezpieczenie antykorozyjne                                                                                                    | 7                                                                 |
| 3.3                                                                    | Wymagania dotyczące wody grzewczej                                                                                                    | 7                                                                 |
| 3.4                                                                    | Przed pierwszym uruchomieniem kotła                                                                                                    | 7                                                                 |
| 3.5                                                                    | Kontrola ciśnienia wody                                                                                                    | 8                                                                 |
| 3.6                                                                    | Skontrolować zasobnik c.w.u.                                                                                                    | 8                                                                 |
| <b>4. Koc</b>                                                          | ioł SGB - ogólna informacja                                                                                                    | <b>.9</b>                                                         |
| 4.1                                                                    | Rysunek poglądowy kotła SGB 320 - 500 D                                                                                                    | 9                                                                 |
| <b>5. Obs</b>                                                          | <b>ługa</b>                                                                                                    | <b>10</b>                                                         |
| 5.1                                                                    | Elementy obsługi                                                                                                    | .10                                                               |
| 5.2                                                                    | Symbole                                                                                                    | .11                                                               |
| 5.3                                                                    | Obsługa                                                                                                    | .11                                                               |
| 5.4                                                                    | Obsługa zespołu sterująco-regulacyjnego LMU                                                                                                    | .13                                                               |
| 5.5                                                                    | Wskazówki dotyczące nastaw i funkcji                                                                                                    | .15                                                               |
| 6. Roz                                                                 | r <b>uch.</b>                                                                                                    | <b>17</b>                                                         |
| 6.1                                                                    | Włączanie kotła                                                                                                    | .17                                                               |
| 6.2                                                                    | Temperatura w instalacji c.o. i c.w.u.                                                                                                    | .17                                                               |
| 6.3                                                                    | Indywidualny program sterowania zegarowego                                                                                                    | .17                                                               |
| <b>7. Prog</b><br>7.1<br>7.2<br>7.3<br>7.4<br>7.5<br>7.6<br>7.7<br>7.8 | gramowane         ISR BCA (lewy panel obsługowy).         Programowanie         Automat spalania w zespole sterująco-regulacyjnym LMU (prawy panel obsługowy)         Programowanie         Zmiana parametrów         Tabela nastaw modułu ISR BCA (lewy panel obsługowy)         Tabela nastaw automat spalania w zespole sterująco-regulacyjnym LMU (prawy panel obsługowy)         Programowanie         Programowanie         Programowanie         Zmiana parametrów         Tabela nastaw modułu ISR BCA (lewy panel obsługowy)         Programowanie tunkcji | <b>18</b><br>.18<br>.18<br>.20<br>.20<br>.22<br>.22<br>.26<br>.27 |
| 8. Zakł<br>8.1<br>8.2<br>8.3<br>8.4<br>8.5                             | Ócenia w pracy - przyczyny i sposoby ich usuwania .Tabela zakłóceń w pracy .Tabela kodów błędów.Tabela kodów błędów.Tabela kodów czynności konserwacyjnych .Tabela kodów czynności konserwacyjnych .Etapy pracy zespołu sterująco-regulacyjnego LMU(przycisnąć przycisk wyświetlania informacji).                                                                                                    | <b>37</b><br>.37<br>.38<br>.40<br>.42<br>.43                      |
| <b>9. Czy</b> s                                                        | s <b>zczenie i konserwacja</b>                                                                                                    | <b>44</b>                                                         |
| 9.1                                                                    | Czyszczenie                                                                                                    | .44                                                               |
| 9.2                                                                    | Konserwacja                                                                                                    | .44                                                               |
| <b>10.Wsk</b><br>10.1<br>10.2                                          | xazówki dotyczące oszczędzania energii<br>Prawidłowe ogrzewanie<br>Podgrzewanie c.w.u                                                                                                    | <b>45</b> .40<br>.114-395 018.4 07.08 Fh                          |

## 1. Uwagi dotyczące niniejszej instrukcji obsługi

Przed uruchomieniem urządzenia proszę uważnie przeczytać niniejszy podręcznik programowania i instalacji hydraulicznych!

#### 1.1 Treść niniejszej instrukcji obsługi

Treść niniejszej instrukcji dotyczy obsługi kotłów gazowych serii SGB 320 - 500 D służących do ogrzewania pomieszczeń i podgrzewania c.w.u..

Poniżej zestawiono inne dokumenty związane z niniejszą instalacją c.o. Wszystkie dokumenty należy przechowywać w pomieszczeniu, w którym zamontowany jest kocioł gazowy!

| Dokumentacja                                           | Treść                                                                                                    | Przeznaczona dla                                  |
|--------------------------------------------------------|----------------------------------------------------------------------------------------------------|---------------------------------------------------|
| Informacja techniczna                                  | <ul> <li>Dokumentacja projektowa</li> <li>Opis działania</li> <li>Dane techniczne/Schematy połączeń elek-<br/>trycznych</li> <li>Wyposażenie podstawowe i dodatkowe</li> <li>Przykładowe instalacje</li> <li>Teksty zamówienia</li> </ul>                                                                                       | Projektant, użytkow-<br>nik                       |
| Podręcznik montażu - poszer-<br>zona informacja        | <ul> <li>Zastosowanie zgodnie z przeznaczeniem</li> <li>Dane techniczne/Schematy połączeń elek-<br/>trycznych</li> <li>Przepisy, normy, znak CE</li> <li>Wskazówki dotyczące miejsca zamontowa-<br/>nia kotła</li> <li>Wybrane przykładowe instalacje</li> <li>Rozruch, obsługa i programowanie</li> <li>Konserwacja</li> </ul> | Wykonawca/ser-<br>wisant instalacji               |
| Instrukcja obsługi                                     | <ul> <li>Rozruch</li> <li>Obsługa</li> <li>Ustawienia użytkownika/programowanie</li> <li>Tabela zakłóceń w pracy</li> <li>Czyszczenie/konserwacja</li> <li>Wskazówki dotyczące oszczędzania energii</li> </ul>                                                                                                    | Użytkownik                                        |
| Podręcznik projektowania<br>i instalacji hydraulicznej | <ul> <li>Kompletna tabela parametrów</li> <li>Szczegółowe przykłady zastosowań i ich schematy</li> </ul>                                                                                                    | Wykonawca/ser-<br>wisant instalacji               |
| Skrócona instrukcja obsługi                            | <ul> <li>Obsługa urządzenia w skrócie</li> </ul>                                                                                                    | Użytkownik                                        |
| Książka gwarancyjna                                    | <ul> <li>Protokół przeprowadzonych prac konser-<br/>wacyjnych</li> </ul>                                                                                                    | Użytkownik                                        |
| Wyposażenie dodatkowe                                  | – Montaż<br>– Obsługa                                                                                                    | Wykonawca/ser-<br>wisant instalacji<br>Użytkownik |

#### 1.2 Zastosowane symbole

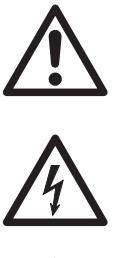

**Niebezpieczeństwo!** W przypadku braku zachowania odpowiedniej ostrożności istnieje niebezpieczeństwo uszkodzenia ciała i zagrożenie dla życia.

**Niebezpieczeństwo porażenia prądem**! W przypadku braku zachowania odpowiedniej ostrożności istnieje niebezpieczeństwo uszkodzenia ciała i zagrożenie dla życia!

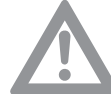

**Uwaga!** W przypadku braku zachowania odpowiedniej ostrożności stnieje niebezpieczeństwo zanieczyszczenia środowiska i uszkodzenia urządzenia.

Wskazówka/rada: dodatkowe wyjaśnienia i pomocne wskazówki.

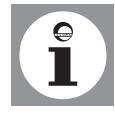

Odesłanie do dodatkowych informacji zawartych w innych dokumentach.

#### 1.3 Dla kogo jest przeznaczona niniejsza instrukcja obsługi?

Niniejsza instrukcja obsługi jest przeznaczona dla użytkownika instalacji c.o.

## 2. Bezpieczeństwo

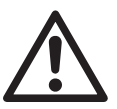

**Niebezpieczeństwo!** Należy stosować się do poniższych wskazówek dotyczących bezpieczeństwa! W przeciwnym razie stwarzają Państwo zagrożenie dla siebie i innych.

#### 2.1 Zastosowanie zgodnie z przeznaczeniem

Gazowe kotły grzewcze serii SGB są przeznaczone do stosowania jako źródła ciepła w wodnych instalacjach c.o. wykonanych zgodnie z normą DIN EN 12828.

Spełniają one wymagania normy DIN EN 297.

#### 2.2 Uwagi ogólne dotyczące bezpieczeństwa

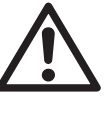

**Niebezpieczeństwo!** Proszę stosować się do wskazówek dotyczących bezpieczeństwa, umieszczonych na kotle SGB. Niewłaściwa obsługa kotła SGB może prowadzić do powstania znacznych szkód.

Pierwsze uruchomienie, regulację, konserwację i czyszczenie kotłów gazowych może przeprowadzać wyłącznie serwisant posiadający odpowiednie kwalifikacje!

W przypadku wystąpienia awarii w instalacji c.o. nie wolno jej dalej eksploatować. Wymiany uszkodzonych elementów może dokonywać wyłącznie serwisant.

Zastosowane wyposażenie dodatkowe musi spełniać wymagania przepisów technicznych i musi być zatwierdzone przez producenta do stosowania wraz z danym kotłem gazowym. Stosować wyłącznie oryginalne części zamienne.

W żadnym wypadku osobie nie posiadającej stosownych uprawnień nie wolno otwierać lub zmieniać połączeń zabezpieczonych farbą! Zabezpieczenia farbą są dowodem tego, że nie dokonano zmian połączeń gwintowanych decydujących o prawidłowej i bezpiecznej pracy urządzenia. Naruszenie zabezpieczenia powoduje utratę gwarancji!

Samodzielna przebudowa i dokonywanie zmian w kotle gazowym są niedozwolone, ponieważ stanowią zagrożenie dla ludzi i mogą prowadzić do uszkodzenia urządzenia. Niezastosowanie się do tego wymagania powoduje utratę dopuszczenia urządzenia do stosowania!

Nie wolno przysłaniać ani zamykać otworów napowietrzających i odpowietrzających. Strefa dopływu powietrza do spalania do kotła SGB znajdująca się w jego dolnej części musi być odsłonięta.

W bezpośredniej bliskości kotła nie składować żadnych materiałów wybuchowych lub łatwopalnych.

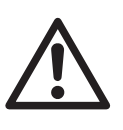

Niebezpieczeństwo w przypadku wyczucia woni gazu! W przypadku wyczucia woni gazu nie przełączać przełączników elektrycznych! Natychmiast dobrze przewietrzyć pomieszczenie i zamknąć armaturę odcinającą dopływ gazu. Jeżeli nie można znaleźć przyczyny ulatniania się gazu, należy powiadomić zakład gazowniczy.

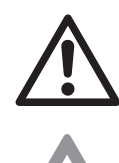

**Niebezpieczeństwo zatrucia!** Wody z instalacji c.o. nigdy nie wykorzystywać do celów spożywczych! Jest ona zanieczyszczona przez osady.

**Niebezpieczeństwo zamarznięcia instalacji!** W przypadku niebezpieczeństwa zamarznięcia instalacji, nie wyłączać jej, lecz pozostawić w eksploatacji otwierając zawory przygrzejnikowe przynajmniej do położenia dla pracy w trybie oszczędnym. Tylko wtedy, gdy przy panującym mrozie nie można prowadzić eksploatacji instalacji c.o., należy ją wyłączyć i spuścić wodę z kotła, podgrzewacza c.w.u. i z grzejników.

Jeżeli z instalacji c.o. spuszczono wodę, to kocioł musi być zabezpieczony przed przypadkowym włączeniem.

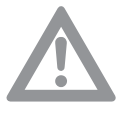

**Uwaga!** Kocioł SGB można montować wyłącznie w pomieszczeniach umożliwiających dostarczenie czystego powietrza do spalania. W żadnym wypadku do wnętrza kotła nie mogą dostać się zanieczyszczenia, jak np. pyłek kwiatowy!

Przewód wydmuchowy zaworu bezpieczeństwa musi być zawsze otwarty, tak żeby podczas pracy instalacji c.o. mogła wypływać z niego woda upuszczana ze względów bezpieczeństwa. Należy regularnie kontrolować sprawność działania zaworu bezpieczeństwa.

#### 2.3 Oznakowanie znakiem CE

Oznakowanie znakiem CE oznacza, że gazowe kotły kondensacyjne serii SGB spełniają wymagania dyrektywy 90/396/EWG w sprawie urządzeń gazowych, dyrektywy 73/23/EWG w sprawie instalacji niskonapięciowych oraz dyrektywy 89/336/EWG (zgodność elektromagnetyczna, EMV) rady ds. ujednolicenia przepisów prawnych w krajach członkowskich UE.

Spełnienie wymagań bezpieczeństwa zgodnie z dyrektywą 89/336/EWG jest zapewnione wyłącznie w przypadku eksploatacji kotła zgodnie z jego przeznaczeniem.

Należy spełnić wymagania dotyczące otoczenia wynikające z normy EN 55014. Kocioł wolno eksploatować tylko z prawidłowo zamontowaną obudową. Należy zapewnić prawidłowe uziemienie elektryczne przeprowadzając regularne, np. coroczne, przeglądy konserwacyjne kotła. W przypadku wymiany elementów kotła wolno stosować wyłącznie oryginalne części zamienne zalecane przez producenta.

Gazowe kotły kondensacyjne spełniaja podstawowe wymagania dyrektywy 92/42/EWG w sprawie spawności urządzeń kondensacyjnych. Podczas spalania gazu ziemnego gazowe kotły kondensacyjne uzyskują wartości emisji poniżej 80 <sup>mg</sup>/<sub>kWh</sub> NO<sub>X</sub> zgodnie z wymaganiami §7 rozporządzenia w sprawie małych palenisk z 07.09.1996.

## 3. Uwagi ogólne

#### 3.1 Wymagania dotyczące miejsca montażu kotła

Miejsce montażu kotła musi być suche i zabezpieczone przed zamarzaniem (0°C do 45°C).

Podczas pracy kotła gazowego nie wolno zmieniać zalecanych minimalnych odległości patrz *Podrêcznik monta*;*u*.

Sposób doprowadzenia do kotła powietrza do spalania i odprowadzenia spalin wolno zmieniać tylko po uzgodnieniu z kominiarzem. Dotyczy to:

- zmniejszania pomieszczenia, w którym zamontowany jest kocioł

- późniejszego montażu szczelnych okien i drzwi do pomieszczenia
- uszczelniania okien i drzwi do pomieszczenia
- zamykania i likwidowania otworów doprowadzających powietrze

przykrywania kominów

W króćcu odprowadzenia spalin umieszczonym z tyłu kotła znajdują się otwory rewizyjne dla kominiarza. Należy zapewnić stały dostęp do otworów rewizyjnych.

#### 3.2 Zabezpieczenie antykorozyjne

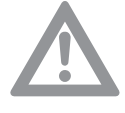

**Uwaga!** W przypadku dostarczania powietrza do spalania bezpośrednio z pomieszczenia kotła powietrze to nie może zawierać składników korozjogennych, zwłaszcza par zawierających związki fluoru i chloru, występujące np. w środkach rozpuszczających i czyszczących, gazach aerozolowych itd.

Jeżeli źródło ciepła jest podłączone do instalacji ogrzewania podłogowego wykonanej z rur z tworzywa sztucznego, które nie są tlenoszczelne zgodnie z normą DIN 4726, to w celu rozdzielenia instalacji należy zastosować wymienniki ciepła.

#### 3.3 Wymagania dotyczące wody grzewczej

W celu uniknięcia szkód wywoływanych przez korozję w instalacji c.o. należy stosować wodę o jakości porównywalnej z wodą pitną zgodnie z obowiązującą normą.

Nie należy stosować dodatków chemicznych.

#### 3.4 Przed pierwszym uruchomieniem kotła

#### Przeszkolenie przez wykonawcę instalacji c.o.

Kocioł gazowy uruchamiać tylko po szczegółowym przeszkoleniu przez montera instalacji c.o. Do obowiązków montera instalacji c.o. należy:

- pokazanie i objaśnienie wszystkich urządzeń zabezpieczających kocioł c.o. oraz ich sposobu działania
- objaśnienie wszystkich czynności kontrolnych, które samodzielnie musi podejmować użytkownik urządzenia
- poinformowanie o czynnościach związanych z konserwacją i czyszczeniem urządzenia, które mogą być wykonywane wyłącznie przez montera/serwisanta instalacji c.o.

 poinformowanie o obowiązujących przepisach dotyczących eksploatacji instalacji c.o.

Należy się upewnić, że monter/serwisant instalacji c.o. przekazał wszystkie niezbędne dokumenty:

- instrukcja obsługi
- instrukcje obsługi zastosowanych elementów wyposażenia dodatkowego
- skrócona instrukcja obsługi
- książka gwarancyjna
- wypełniona lista kontrolna pierwszego uruchomienia kotła potwierdzenie prawomocnym podpisem montera/serwisanta instalacji c.o.:

zastośowano wyłącznie elementy konstrukcyjne sprawdzone i oznakowane zgodnie z odpowiednimi normami. Wszystkie elementy instalacji zostały zamontowane zgodnie z zaleceniami producenta.

Dokumenty przechowywać zawsze w miejscu zamontowania kotła gazowego lub elementów wyposażenia dodatkowego.

#### 3.5 Kontrola ciśnienia wody

Skontrolować ciśnienie wody w instalacji c.o.. Przy spadku ciśnienia poniżej zalecanego uzupełnić zład w instalacji grzewczej (wartość maksymalna ciśnienia wody powinna być zaznaczona przez Instalatora na manometrze).

#### 3.6 Skontrolować zasobnik c.w.u.

Jeżeli w instalacji zastosowano zasobnik c.w.u., należy go napełnić wodą. Ponadto należy zapewnić dopływ zimnej wody.

#### Kocioł SGB - ogólna informacja 4.

# 1 2 3 Ì 4 0 5 55G011B 6 7 5 spaliny (podłączenie odprowadzenia

#### Rysunek poglądowy kotła SGB 320 - 500 D 4.1

- 1 osłona panela obsługowego
- panel obsługowy LMU 2
- panek obsługowy BCA 3
- 4 zasilanie

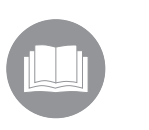

Pozostałe dane techniczne, wymiary i schematy połączeń elektrycznych znajdują się w Podręczniku montażu.

7 przyłącze gazu

6 powrót

spalin po lewej lub prawej stronie)

114-395 018.4 07.08 Fh

## 5. Obsługa

Moduł ISR BCA jest regulatorem nadrzędnym. Służy on do obsługi i programowania (zob. *Instrukcja montażu modułu ISR BCA*) kaskady kotłów, trybu pracy obiegu c.o. i trybu pracy obiegu c.w.u. Panel obsługowy zespolu sterująco-regulacyjnego LMU służy do celów diagnostycznych i do programowania modułu LMU (np. programowanie wejść i wyjść zespołu sterująco-regulacyjnego LMU).

#### 5.1 Elementy obsługi

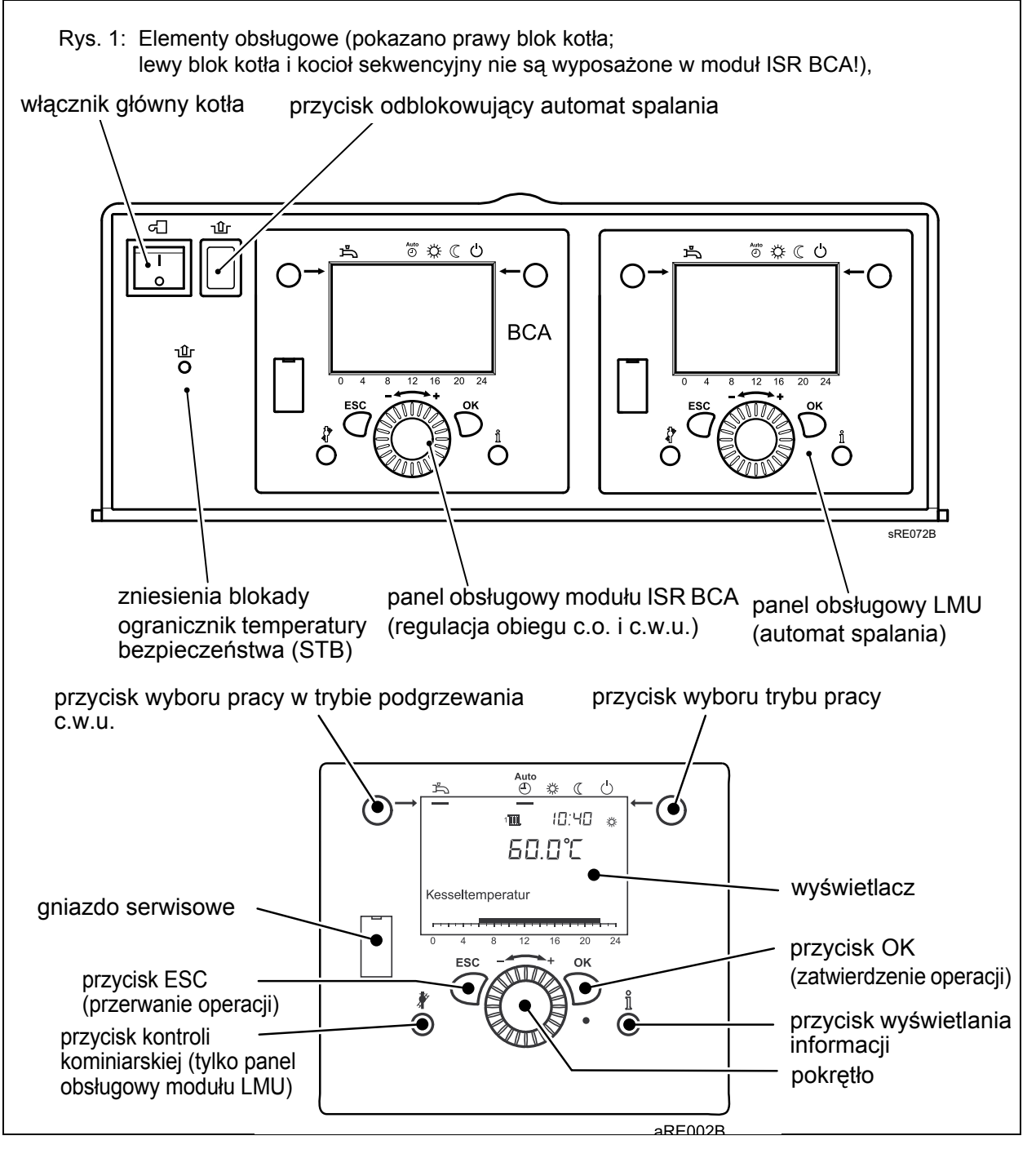

#### 5.2 Symbole

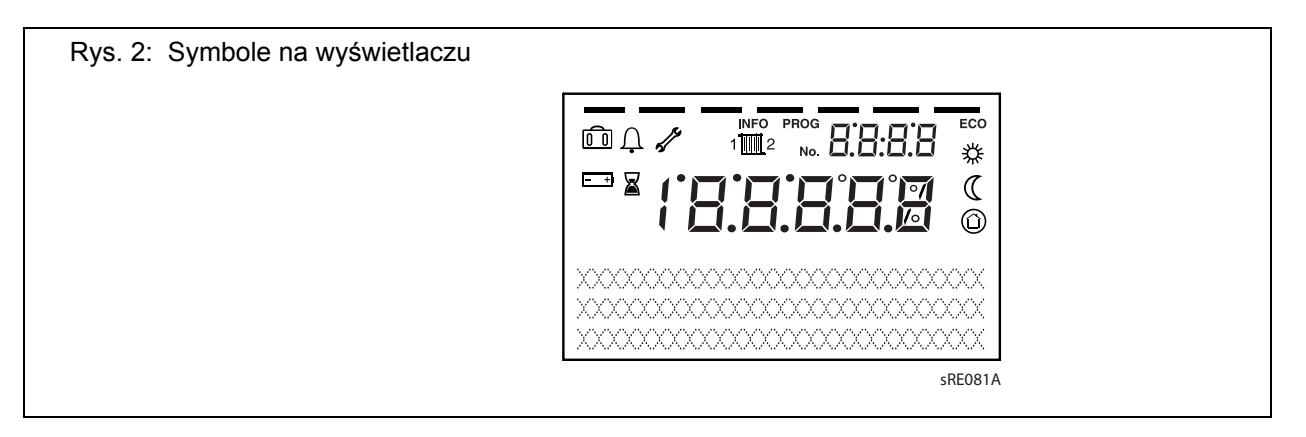

#### Znaczenie wyświetlanych symboli

| <b>*</b>    | Ogrzewanie do komfortowej temperatury zadanej                                       |
|-------------|-------------------------------------------------------------------------------------|
| (           | Ogrzewanie do zredukowanej temperatury zadanej                                      |
| $\bigcirc$  | Ogrzewanie do temperatury zadanej ochrony<br>przeciwmrozowej                        |
| ×           | Operacja w trakcie realizacji                                                       |
|             | Uaktywniona funkcja wakacyjna                                                       |
| 1 2         | Obieg c.o.                                                                          |
| Ù           | Komunikat o wystąpieniu zakłócenia w pracy                                          |
| INFO        | Uaktywniono poziom wyświetlania informacji                                          |
| PROG<br>ECO | Uaktywniono poziom wprowadzania nastaw<br>Obieg c.o. wyłaczony (uaktywniono funkcje |
|             | przełączania lato/zima lub automatycznego<br>ograniczania ogrzewania)               |
|             |                                                                                     |

#### 5.3 Obsługa

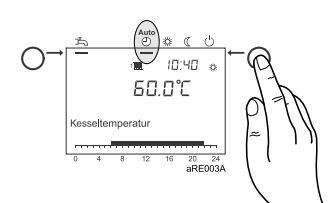

Praca w trybie automatycznym <sup>Auto</sup>

#### Włączanie ogrzewania Za pomoca przycisku pra

Za pomocą przycisku pracy w trybie ogrzewania można zmieniać sposób pracy instalacji c.o. Wybrany tryb pracy jest wskazywany przez kreskę wyświetlaną pod symbolem trybu pracy.

- Praca według zadanego programy zegarowego
- wartości zadane temperatury 🔆 lub ( zgodnie z programem sterowania zegarowego
- Funkcje ochronne (ochrona przeciwmrozowa instalacji, ochrona przed przegrzewaniem) uaktywnione
- Układ automatycznego przełączania lato/zima (automatyczne przełączanie pomiędzy pracą w trybie ogrzewania i pracą w trybie letnim po przekroczeniu określonej temperatury zewnętrznej)
- Automatyczne ograniczanie ogrzewania w ciągu dnia (automatyczne przełączanie pomiędzy pracą w trybie ogrzewania i pracą w trybie letnim po przekroczeniu przez temperaturę zewnętrzną wartości zadanej temperatury w pomieszczeniu)

| Praca w trybie ciągłym<br>╬ lub (( | – instalacja c.o. pracuje bez zadanego programu zegarowego<br>– uaktywnione funkcje ochronne                                                   |
|------------------------------------|----------------------------------------------------------------------------------------------------|
|                                    | <ul> <li>– funkcja automatycznego przełączania lato/zima wyłączona przy<br/>pracy w trybie ciągłym z zadaną temperaturą komfortową</li> </ul>  |
|                                    | <ul> <li>– funkcja automatycznego ogrzewania w ciągu dnia wyłączona przy<br/>pracy w trybie ciągłym z zadaną temperaturą komfortową</li> </ul> |
| Praca w trybie och-                | <ul> <li>– ogrzewanie wyłączone</li> <li>tomporatura rogulowana do poziomu ochrony przeciwmrozowaj</li> </ul>                                  |

- uaktywnione funkcje ochronne
- uaktywniona funkcja automatycznego przełączania lato/zima
- uaktywniona funkcja automatycznego ograniczania ogrzewania w ciągu dnia

#### Funkcja podgrzewania c.w.u.

- → Funkcja załączona:
  - c.w.u. jest podgrzewania zgodnie z wybranym programem sterowania zegarowego.
  - → Funkcja wyłączona: funkcja podgrzewania c.w.u. jest wyłączona.

#### Regulacja temperatury zadanej w pomieszczeniu

→ 從 Komfortowa temperatura zadana jest podwyższana (+) lub ob-

niżana (-) bezpośrednio za pomocą pokrętła.

- → Zredukowana temperatura zadana ( zredukowaną temperaturę zadaną nastawia się w następujący sposób:
  - przycisnąć przycisk zatwierdzania operacji (OK)
  - wybrać obieg c.o.
  - wybrać parametr Temp. zad. zredukowana
  - za pomocą pokrętła wyregulować zredukowaną temperaturę zadaną
  - ponownie przycisnąć przycisk zatwierdzania operacji (OK)

Przyciśnięcie przycisku trybu pracy obiegu c.o. powoduje przejście z poziomu parametryzacji i wyświetlania informacji ponowne do podstawowego ekranu wyświetlacza.

#### Wyświetlanie informacji

Za pomocą przycisku wyświetlania informacji można odczytywać różne temperatury i komunikaty, m.in.:

- temperatura w pomieszczeniu i temperatura zewnętrzna
- komunikaty o wystąpieniu zakłóceń w pracy i potrzebie przeprowadzenia konserwacji

Jeżeli nie występują zakłócenia w pracy i nie ma potrzeby przeprowadzania konserwacji, te informacje nie są wyświetlane.

Jeżeli na wyświetlaczu wyświetlony zostanie symbol wystąpienia zakłócenia w pracy <u></u>, to w instalacji wystąpił błąd. Za pomocą przycisku wyświetlania informacji można odczytać dals-

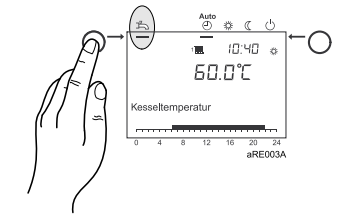

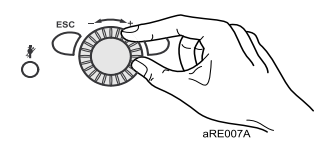

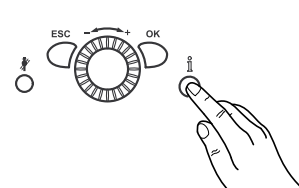

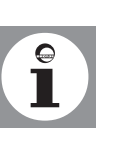

#### Komunikat o wystąpieniu zakłócenia w pracy介

Æ

114-395 018.4 07.08

Komunikat o konieczności przeprowadzenia konserwacji 🎢

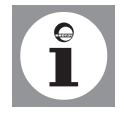

Funkcja kontroli kominiarskiej ze informacje na temat zakłócenia w pracy (patrz "Tabela kodów zakłóceń w pracy").

Jeżeli na wyświetlaczu wyświetlony zostanie symbol przeprowadzenia konserwacji , to podawany jest komunikat o konieczności przeprowadzenia konserwacji lub o tym, że instalacja pracuje w trybie specjalnym.

Za pomocą przycisku wyświetlania informacji można odczytać dalsze informacje (patrz "Tabela kodów zabiegów konserwacyjnych").

W nastawie fabrycznej funkcja wyświetlania komunikatu o konieczności przeprowadzenia konserwacji nie jest aktywna.

Za pomocą przycisku kontroli kominiarskiej 🦹 uaktywnia się lub wyłącza funkcję kontroli kominiarskiej. Jeżeli funkcja została uaktywniona, jest to sygnalizowane symbolem n na wyświetlaczu regulatora.

#### Przywrócenie nastaw fabrycznych

Nastawy fabryczne przywraca się w następujący sposób:

- na poziomie nastaw Specjalista wybrać program 31,
- zmianić parametr na Tak i odczekać do momentu aż parametr ponownie zmieni się na Nie,
- wyjść z menu przyciskając przycisk ESC,

Informacje dotyczące zmiany parametrów zawarte są w rozdziale *Programowanie*.

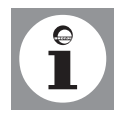

#### 5.4 Obsługa zespołu sterująco-regulacyjnego LMU

#### Wyświetlanie informacji

Przyciskając przycisk wyświetlania informacji można odczytać różne informacje.

- komunikat błędu i kod diagnostyczny
- Konserwacja
- Temperatura zadana dla pracy w trybie obsługi ręcznej
- · Temperatura w kotle
- Temperatura zewnętrzna
- Wskaz. stanu reg. palnika

#### Etapy pracy zespołu sterująco-regulacyjnego LMU

#### (przycisnąć przycisk wyświetlania informacji)

#### Tabela 1: Fazy robocze

| Komuni-<br>kat na<br>wyświet-<br>laczu | Stan pracy                                                              | Opis działania                                                                                     |
|----------------------------------------|-------------------------------------------------------------------------|----------------------------------------------------------------------------------------------------|
| 0                                      | Gotowość do pracy (brak zapotrzebowa-<br>nia na ciepło)                 | Palnik w gotowości do pracy                                                                        |
| 1                                      | Uniemożliwienie startu                                                  | Brak wewnętrznego lub zewnętrznego sygnału (np. brak<br>ciśnienia wody, brak gazu)                 |
| 2                                      | Uruchomienie wentylatora                                                | Autotest startu palnika i pracy wentylatora z dużą pręd-<br>kością obrotową                        |
| 3                                      | Czas wstępnego przedmuchu                                               | Wstępny przedmuch, czas wyhamowania wentylatora na prędkości obrotowej obciążenia uruchomieniowego |
| 4                                      | Czas oczekiwania                                                        | Wewnętrzny test bezpieczeństwa                                                                     |
| 5                                      | Faza zapłonu                                                            | Zapłon i rozpoczęcie czasu bezpieczeństwa powstawania<br>płomienia.<br>Wzrost prądu jonizacyjnego  |
| 6                                      | Czas bezpieczeństwa stały                                               | Nadzór płomienia z zapłonem                                                                        |
| 7                                      | Czas bezpieczeństwa zmienny                                             | Nadzór płomienia bez zapłonu                                                                       |
| 10                                     | praca c.o.                                                              | Ogrzewanie pomieszczeń, palnik pracuje                                                             |
| 11                                     | Podgrzewanie c.w.u.                                                     | Ładowanie podgrzewacza c.w.u., palnik pracuje                                                      |
| 12                                     | Równoległa praca obiegu c.o. i podgrze-<br>wania c.w.u.                 | Ogrzewanie pomieszczeń i podgrzewanie c.w.u.                                                       |
| 20                                     | Dodatkowa wentylacja z ostatnim<br>sygnałem sterowania pracą            | Wybieg wentylatora                                                                                 |
| 21                                     | Dodatkowa wentylacja z sygnałem stero-<br>wania dla wstępnego powietrza | Wybieg wentylatora                                                                                 |
| 22                                     | Wyłączenie                                                              | Autotest po wyłączeniu regulatora                                                                  |
| 99                                     | Tryb awaryjny                                                           | Wyświetlany jest aktualny kod błędu, patrz <i>Tabela kodów błędów</i>                              |

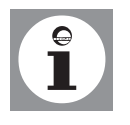

Przyciśnięcie przycisku ← ◯ powoduje powrót z poziomu wyświetlania informacji do podstawowego ekranu wyświetlacza.

Jeżeli nie wystąpiły błędy i jeżeli nie ma komunikatów dotyczących konserwacji, to te informacje nie będą wyświetlane. Inne informacje będą wyświetlane tylko przy odpowiedniej konfiguracji instalacji i zaprogramowanych funkcjach.

### 5.5 Wskazówki dotyczące nastaw i funkcji

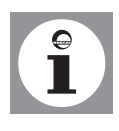

Wskazówka: obsługę obiegów c.o. i c.w.u. opisano w instrukcji modułu ISR BCA.

#### Kocioł SGB z modułem ISR BCA (kocioł prowadzący):

- Kocioł SGB jest fabrycznie zaprogramowany do prawidłowej pracy i z reguły nie jest konieczne dokonywanie żadnych zmian.
- Moduł IŚR BCA pełni funkcję regulatora nadrzędnego i przejmuje sterowanie pracą obu bloków kotła i palników. Oba palniki są załączane i wyłączane odpowiednio do zapotrzebowania na ciepło, podobnie jak w układzie kaskadowym..

Nastawy panela obs<sup>3</sup>ugowego LMU bloku kot<sup>3</sup>a montowanego po lewej i po prawej stronie

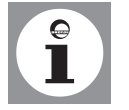

Nastawy fabryczne paneli obsługowych LMU bloku kotła montowanego po lewej i po prawej stronie podano w *Tabeli nastaw* w rozdz. *Programowanie*.

Wskazówka: wartości parametrów są dla obu paneli LMU takie same. Różne są tylko przypisane do nich adresy, które podano na schemacie przykładowej instalacji!

## Kocioł w wersji SGB <u>z</u> modułem ISR BCA i wejściem sygnału napięciowego:

W przypadku sterowania pracą modułu ISR BCA za pomocą regulatora DDC o sygnale napięciowym
 0-10 V należy w programie 5950 modułu ISR BCA wprowadzić odpowiednie nastawy..

## Wykonanie SGB <u>bez</u> modułu ISR BCA jako kocioł sekwencyjny kotła w wykonaniu 1 (SGB 320-500 X)

Kocioł SGB z zamontowanym modułem ISR BCA pełni funkcję kotła prowadzącego, wszystkie pozostałe kotły bez modułu ISR BCA są kotłami sekwencyjnymi. Kotły należy połączyć z magistralą komunikacyjną LPB i przypisać im adresy:

| 1. kocioł sekwen- | blok kotła montowany po                    | adres urządzenia:      |
|-------------------|--------------------------------------------|------------------------|
| cyjny             | prawej stronie                             | 4                      |
|                   | blok kotła montowany po le-<br>wej stronie | adres urządzenia:<br>5 |
| 2. kocioł sekwen- | blok kotła montowany po                    | adres urządzenia:      |
| cyjny             | prawej stronie                             | 6                      |
|                   | blok kotła montowany po le-<br>wej stronie | adres urządzenia:<br>7 |

itd.

# Wykonanie kotła SGB dla dostarczanego we własnym zakresie regulatora DCC z wejściem napięciowym 0-10 V (SGB 320-500 X):

- Podłączanie modułu napięciowego CISP:
   Przewód sygnału sterującego modułu regulacyjnego DDC podłączyć <u>z prawidłową polaryzacją</u> do listwy zaciskowej X51 każdego bloku kotła, zob. schemat połączeń elektrycznych.
- Zmiana schematu połączeń elektrycznych modułu magistrali komunikacyjnego CIB:
  - 5-żyłowy kabel taśmowy modułu CIB odłączyć od LMU!
- każda połowa kotła musi być sterowania przez osobny regulator DCC

## 6. Rozruch

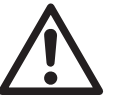

**Niebezpieczeństwo!** Pierwsze uruchomienie kotła może przeprowadzać wyłącznie serwisant posiadający stosowne uprawnienia! Serwisant sprawdza szczelność przewodów, prawidłowość działania wszystkich urządzeń regulacyjnych, sterujących i zabezpieczających i dokonuje pomiaru parametrów spalania. W przypadku nieprawidłowego wykonania instalacji istnieje niebezpieczeństwo spowodowania poważnego zagrożenia dla zdrowia, środowiska oraz spowodowania poważnych szkód materialnych!

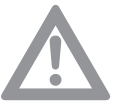

**Uwaga!** Jeżeli w otoczeniu powstają duże ilości pyłu, np. podczas prowadzenia robót budowlanych, nie wolno uruchamiać kotła gazowego. Kocioł może ulec uszkodzeniu!

### 6.1 Włączanie kotła

₽ 10:40 60.0°C

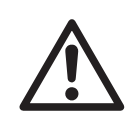

**Niebezpieczeństwo poparzenia!** Z przewodu wydmuchowego zaworu bezpieczeństwa może okresowo wypływać gorąca woda.

- 1. Przycisnąć przycisk awaryjny ogrzewania
- 2. Otworzyć zawór odcinający dopływ gazu
- Otworzyć pokrywę panela obsługowego i przycisnąć przycisk główny kotła
- 4. Za pomocą przycisku wyboru trybu pracy wybrać w panelu regulacyjnym i obsługowym pracę w trybie automatycznym  $\overset{\text{Auto}}{\bigcirc}$ .
- 5. Za pomocą pokrętła w panelu regulacyjnym wyregulować żądaną temperaturę w pomieszczeniu

#### 6.2 Temperatura w instalacji c.o. i c.w.u.

Podczas regulowania temperatury w instalacji c.o. i c.w.u. stosować się do zaleceń zapisanych w rozdziale *Programowanie i nastawy*.

Dla podgrzewania c.w.u. zaleca się zadanie temperatury w przedziale od 55°C do 60°C .

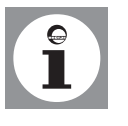

Okresy podgrzewania c.w.u. wprowadza się w programie sterowania zegarowego 4 / programie dla c.w.u. Ze względów komfortowych podgrzewanie c.w.u. powinno się rozpocząć na około 1 godz. przed rozpoczęciem pracy instalacji c.o.!

#### 6.3 Indywidualny program sterowania zegarowego

Kocioł gazowy można uruchomić z nastawami standardowymi bez konieczności wprowadzania dalszych parametrów.

W celu wprowadzenia np. indywidualnego programu sterowania zegarowego zob. rozdział *Programowanie i nastawy*.

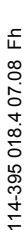

## 7. Programowane

#### 7.1 ISR BCA (lewy panel obsługowy)

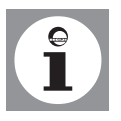

Modułem ISR BCA jest lewy panel obsługowy w bloku kotła po prawej stronie.

Więcej informacji zawiera instrukcja modułu ISR BCA!

#### 7.2 Programowanie

Wybór poziomu nastaw i punktów menu odpowiednich dla użytkownika końcowego i dla specjalistów dokonywany jest zgodnie z poniższym rysunkiem:

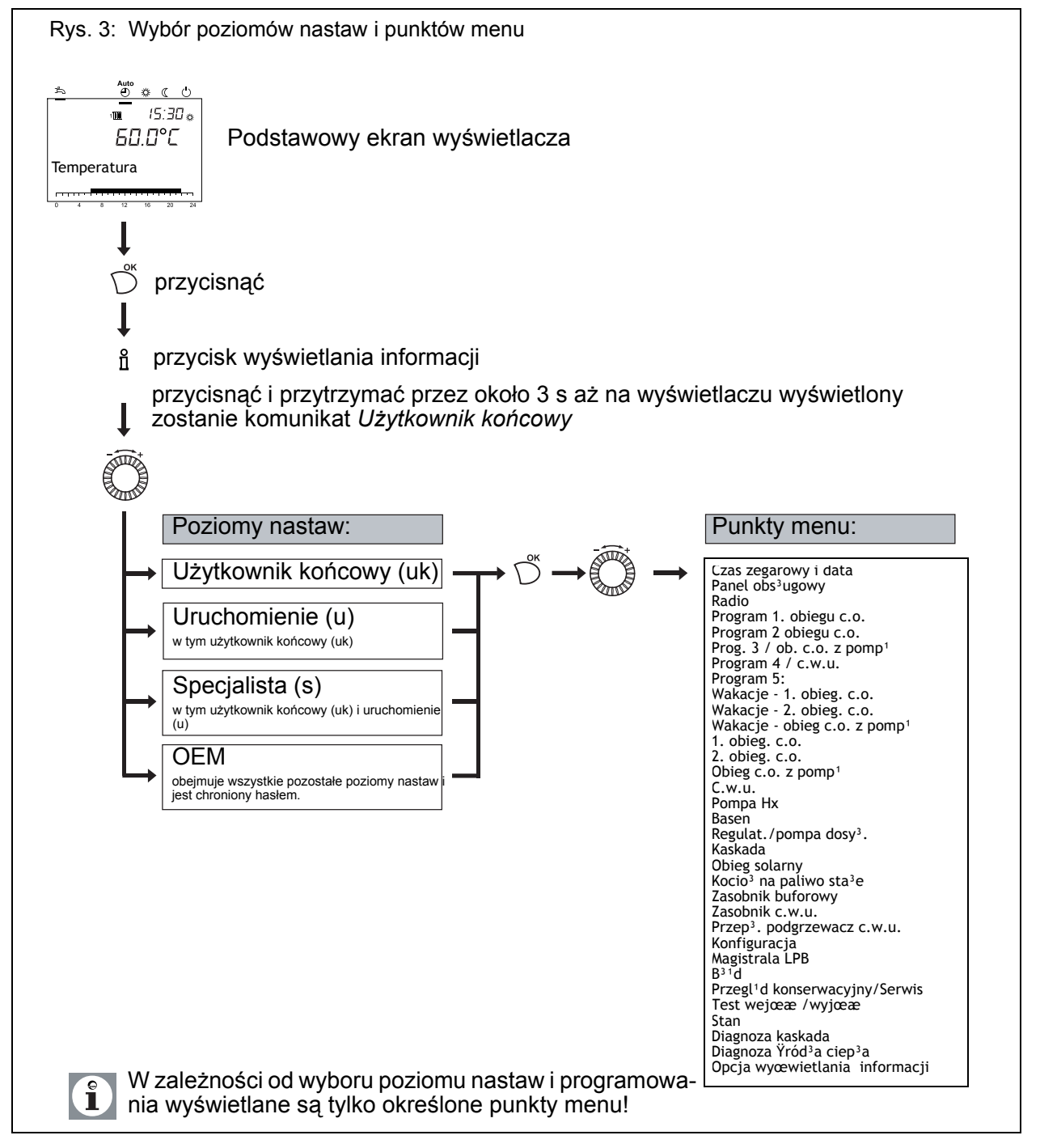

## 7.3 Automat spalania w zespole sterująco-regulacyjnym LMU (prawy panel obsługowy)

Po zamontowaniu regulator jest zablokowany i wymaga zaprogramowania. Następnie regulator trzeba odblokować. Po zakończeniu programowania funkcje obsługi i programowania zespołu sterująco-regulacyjnego LMU należy zablokować wprowadzając parametry *Blokada obsługi (program 26)* oraz *Blokada programowania (program 27)*, ponieważ użytkownik końcowy obsługuje kotły za pomocą modułu EC BCA 2.

### 7.4 Programowanie

Wybór poziomu nastaw i punktów menu odpowiednich dla użytkownika końcowego i dla specjalistów dokonywany jest zgodnie z poniższym rysunkiem:

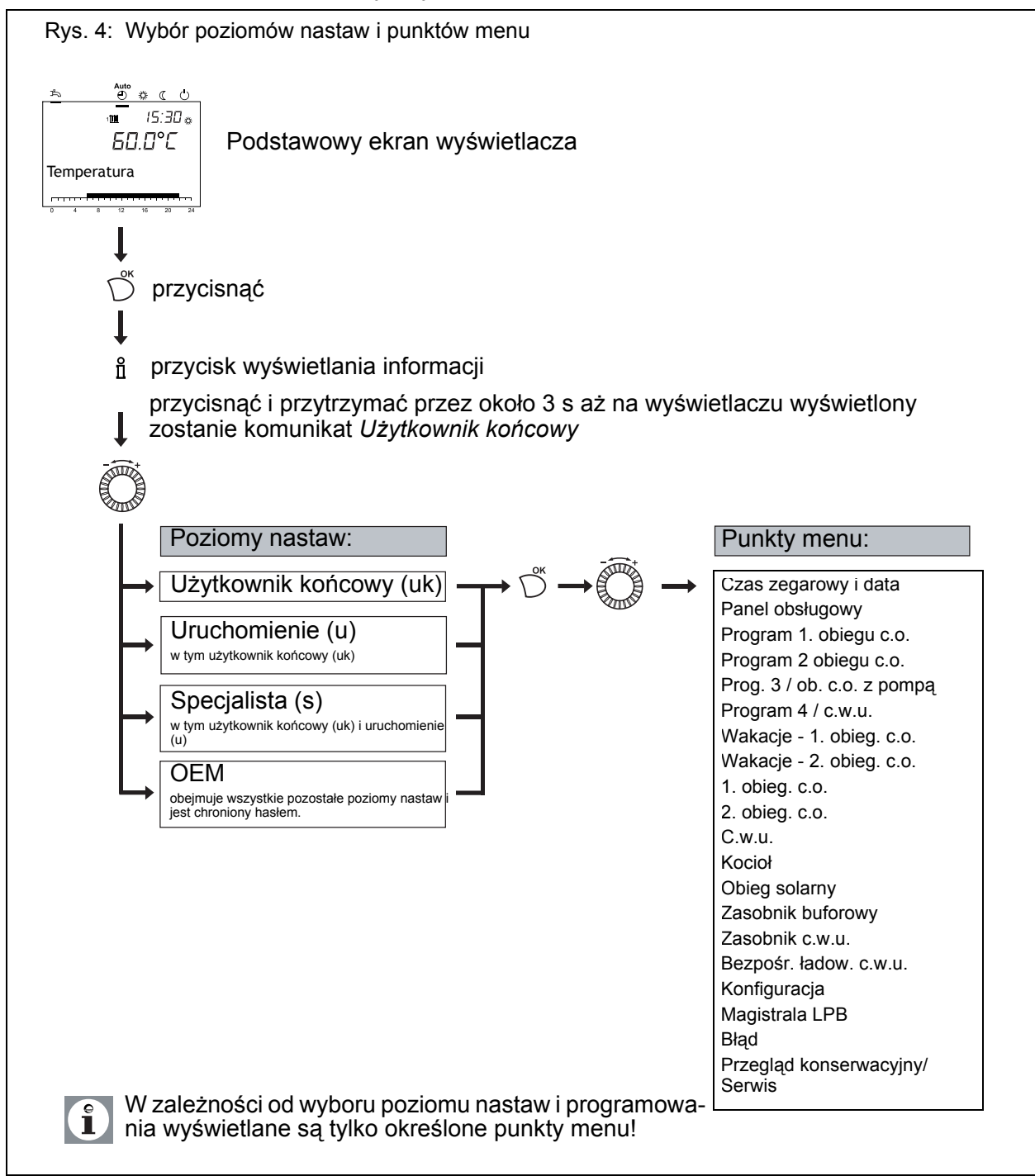

#### 7.5 Zmiana parametrów

Wartości, których nie zmienia się bezpośrednio z panelu obsługowego, trzeba wprowadzić na poziomie parametryzacji .

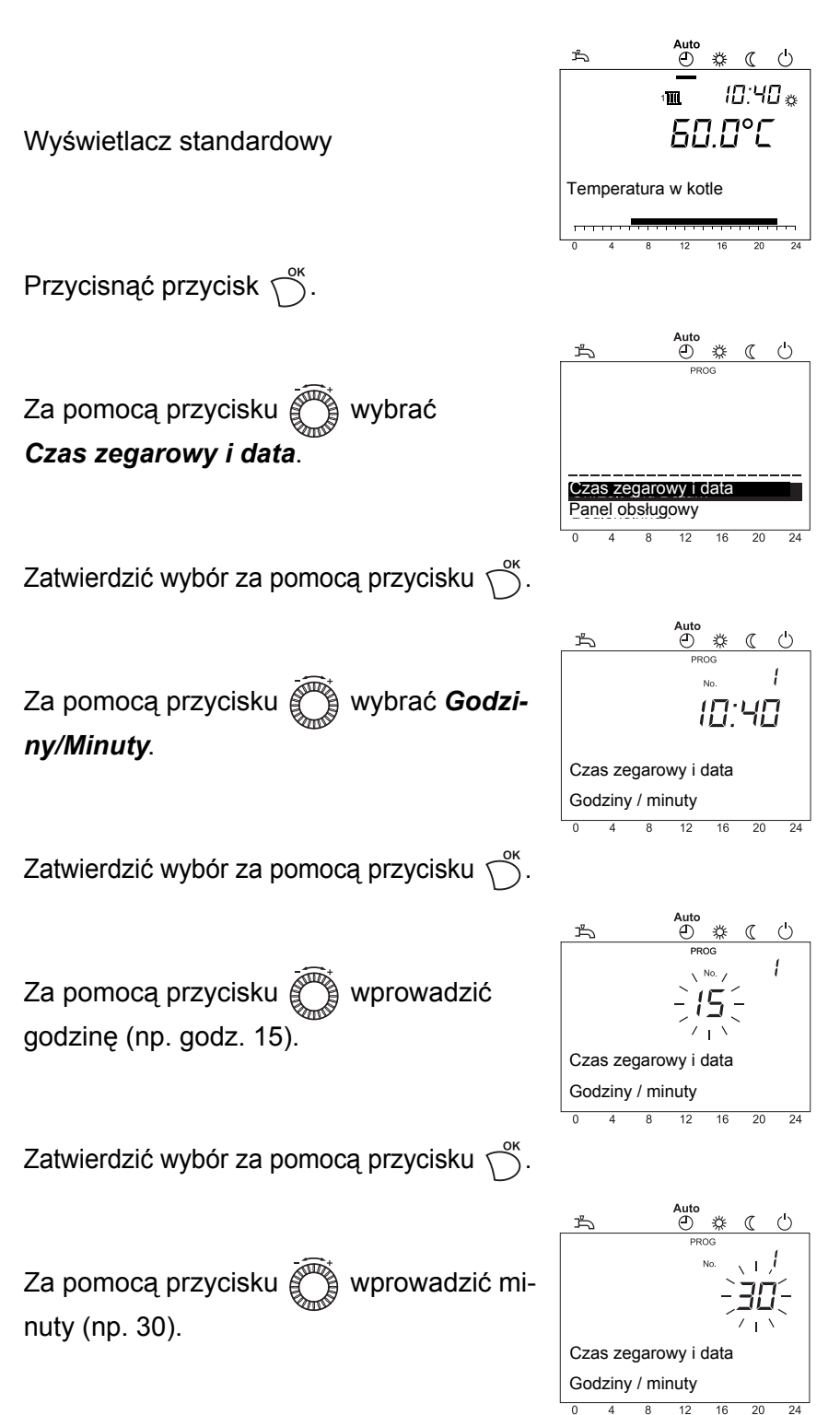

Przebieg programowania przedstawiono poniżej na przykładzie ustawienia czasu zegarowego i daty.

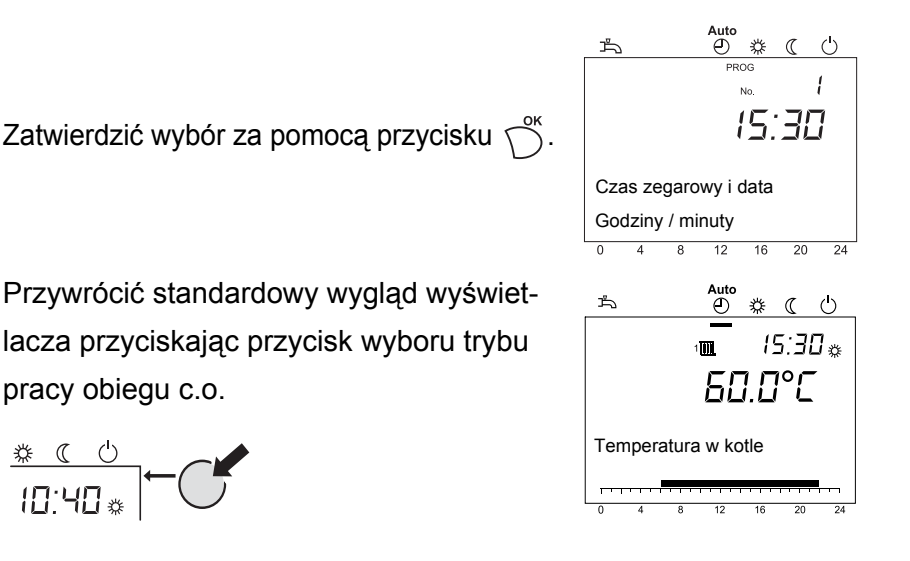

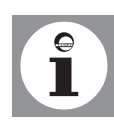

Przyciśnięcie przycisku ESC powoduje wywołanie poprzedniej pozycji listy wyboru bez zapamiętywania zmienionych wartości. Jeżeli przez 8 minut nie zostaną wprowadzone żadne dane, to nastąpi powrót do standardowego wyglądu wyświetlacza bez zapamiętywania zmienionych wartości.

#### 7.6 Tabela nastaw modułu ISR BCA (lewy panel obsługowy)

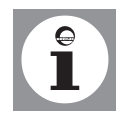

- Nie wszystkie parametry wyświetlane na wyświetlaczu regulator są opisane w tabeli nastaw.
- W zależności od konfiguracji instalacji na wyświetlaczu regulatora nie są wyświetlane wszystkie parametry opisane w tabeli nastaw.
- W celu przejścia do poziomu nastaw użytkownika instalacji (uk), rozruchu (u) i wykonawcy/serwisanta instalacji (s) należy przycisnąć przycisk OK, następnie przycisnąć i przytrzymać przez około 3 s przycisk wyświetlania informacji, wybrać żądany poziom za pomocą pokrętła i zatwierdzić wybór za pomocą przycisku OK.

#### Tabela 2: Wprowadzanie parametrów

| Funkcja                 | nr prog. | Poziom<br>nastawy<br>1) | Nastawa fab-<br>ryczna   |
|-------------------------|----------|-------------------------|--------------------------|
| Czas zegarowy i<br>data |          |                         |                          |
| Godziny / minuty        | 1        | uk                      | 00:00 (h/min)            |
| Dzień / miesiąc         | 2        | uk                      | 01.01 Dzień /<br>miesiąc |
| Rok                     | 3        | uk                      | 2004 (rok)               |
| Panel obsługowy         |          |                         |                          |
| Język                   | 20       | uk                      | Polski                   |
| Kontrast wyświetlacza   | 25       | uk                      |                          |

| Funkcja                                                                                                    | nr prog.          | Poziom<br>nastawy<br>1) | Nastawa fab-<br>ryczna |
|----------------------------------------------------------------------------------------------------|-------------------|-------------------------|------------------------|
| Program 1. obiegu c.o.                                                                                      |                   |                         |                        |
| Wybór Pon Niedz.<br>Pon Niedz.   Pon Piąt.   SobNiedz.   Pon.   Wt.   Śr.<br>  Czw.   Piąt.   Sob.   Niedz. | 500               | uk                      | Pon Niedz.             |
| 1. okres zał.                                                                                               | 501               | uk                      | 06:00 (h/min)          |
| 1. okres wył                                                                                                | 502               | uk                      | 22:00 (h/min)          |
| 2. okres zał.                                                                                               | 503               | uk                      | 24:00 (h/min)          |
| 2. okres wył                                                                                                | 504               | uk                      | 24:00 (h/min)          |
| 3. okres zał.                                                                                               | 505               | uk                      | 24:00 (h/min)          |
| 3. okres wył                                                                                                | 506               | uk                      | 24:00 (h/min)          |
| Parametry standardowe<br>Nie   Tak                                                                          | 516               | uk                      | Nie                    |
| Program 2.<br>obiegu c.o. Ten parametr jest wyświetla                                                       | ny tylko po podła | ączeniu 2. oł           | biegu c.o.!            |
| Wybór Pon Niedz.<br>Pon Niedz.   Pon Piąt.   SobNiedz.   Pon.   Wt.   Śr.<br>  Czw.   Piąt.   Sob.   Niedz. | 520               | uk                      | Pon Niedz.             |
| 1. okres zał.                                                                                               | 521               | uk                      | 06:00 (h/min)          |
| 1. okres wył                                                                                                | 522               | uk                      | 22:00 (h/min)          |
| 2. okres zał.                                                                                               | 523               | uk                      | 24:00 (h/min)          |
| 2. okres wył                                                                                                | 524               | uk                      | 24:00 (h/min)          |
| 3. okres zał.                                                                                               | 525               | uk                      | 24:00 (h/min)          |
| 3. okres wył                                                                                                | 526               | uk                      | 24:00 (h/min)          |
| Parametry standardowe<br>Nie   Tak                                                                          | 536               | uk                      | Nie                    |
| Prog. 3 / ob. c.o. z pompą                                                                                  |                   |                         |                        |
| Wybór Pon Niedz.<br>Pon Niedz.   Pon Piąt.   SobNiedz.   Pon.   Wt.   Śr.<br>  Czw.   Piąt.   Sob.   Niedz. | 540               | uk                      | Pon Niedz.             |
| 1. okres zał.                                                                                               | 541               | uk                      | 06:00 (h/min)          |
| 1. okres wył                                                                                                | 542               | uk                      | 22:00 (h/min)          |
| 2. okres zał.                                                                                               | 543               | uk                      | 24:00 (h/min)          |
| 2. okres wył                                                                                                | 544               | uk                      | 24:00 (h/min)          |
| 3. okres zał.                                                                                               | 545               | uk                      | 24:00 (h/min)          |
| 3. okres wył                                                                                                | 546               | uk                      | 24:00 (h/min)          |
| Parametry standardowe<br>Nie   Tak                                                                          | 556               | uk                      | Nie                    |
| Program 4 / c.w.u.                                                                                          |                   |                         |                        |
| Wybór Pon Niedz.<br>Pon Niedz.   Pon Piąt.   SobNiedz.   Pon.   Wt.   Śr.<br>  Czw.   Piąt.   Sob.   Niedz. | 560               | uk                      | Pon Niedz.             |
| 1. okres zał.                                                                                               | 561               | uk                      | 05:00 (h/min)          |
| 1. okres wył                                                                                                | 562               | uk                      | 22:00 (h/min)          |
| 2. okres zał.                                                                                               | 563               | uk                      | 24:00 (h/min)          |
| 2. okres wył                                                                                                | 564               | uk                      | 24:00 (h/min)          |

| Funkcja                                                                                                    | nr prog.         | Poziom<br>nastawy<br>1) | Nastawa fab-<br>ryczna      |  |  |
|----------------------------------------------------------------------------------------------------|------------------|-------------------------|-----------------------------|--|--|
| 3. okres zał.                                                                                                    | 565              | uk                      | 24:00 (h/min)               |  |  |
| 3. okres wył                                                                                                    | 566              | uk                      | 24:00 (h/min)               |  |  |
| Parametry standardowe<br>Nie   Tak                                                                                                    | 576              | uk                      | Nie                         |  |  |
| Program 5                                                                                                    |                  |                         |                             |  |  |
| Wybór Pon Niedz.<br>Pon Niedz.   Pon Piąt.   SobNiedz.   Pon.   Wt.   Śr.<br>  Czw.   Piąt.   Sob.   Niedz.                                                                                                    | 600              | uk                      | Pon Niedz.                  |  |  |
| 1. okres zał.                                                                                                    | 601              | uk                      | 06:00 (h/min)               |  |  |
| 1. okres wył                                                                                                    | 602              | uk                      | 22:00 (h/min)               |  |  |
| 2. okres zał.                                                                                                    | 603              | uk                      | 24:00 (h/min)               |  |  |
| 2. okres wył                                                                                                    | 604              | uk                      | 24:00 (h/min)               |  |  |
| 3. okres zał.                                                                                                    | 605              | uk                      | 24:00 (h/min)               |  |  |
| 3. okres wył                                                                                                    | 606              | uk                      | 24:00 (h/min)               |  |  |
| Parametry standardowe<br>Nie   Tak                                                                                                    | 616              | uk                      | Nie                         |  |  |
| Wakacje - 1. obieg. c.o.                                                                                                    |                  |                         |                             |  |  |
| Początek                                                                                                    | 642              | uk                      | <br>(Dzień.miesiąc)         |  |  |
| Koniec                                                                                                    | 643              | uk                      | <br>(Dzień.miesiąc)         |  |  |
| Tryb pracy<br>Ochrona przeciwmrozowa   Tryb zredukowany                                                                                                    | 648              | uk                      | Ochrona prze-<br>ciwmrozowa |  |  |
| Wakacje - 2. obieg.       Image: Ten parametr jest wyświetla         c.o.       Image: Ten parametr jest wyświetla                                                                                                    | ny tylko po podł | ączeniu 2. ol           | biegu c.o.!                 |  |  |
| Początek                                                                                                    | 652              | uk                      | <br>(Dzień.miesiąc)         |  |  |
| Koniec                                                                                                    | 653              | uk                      | <br>(Dzień.miesiąc)         |  |  |
| Tryb pracy<br>Ochrona przeciwmrozowa   Tryb zredukowany                                                                                                    | 658              | uk                      | Ochrona prze-<br>ciwmrozowa |  |  |
| Wakacje - obieg c.o.Ten parametr jest wyświetlaz pomp1Image: state of the state of the state of | ny tylko po podł | ączeniu P ot            | piegu c.o.!                 |  |  |
| Początek                                                                                                    | 662              | uk                      | <br>(Dzień.miesiąc)         |  |  |
| Koniec                                                                                                    | 663              | uk                      | <br>(Dzień.miesiąc)         |  |  |
| Tryb pracy<br>Ochrona przeciwmrozowa   Tryb zredukowany                                                                                                    | 668              | uk                      | Ochrona prze-<br>ciwmrozowa |  |  |
| 1. obieg. c.o.                                                                                                    |                  |                         |                             |  |  |
| Temp. zad komfortowa                                                                                                    | 710              | uk                      | 20.0°C                      |  |  |
| Temp. zad. zredukowana                                                                                                    | 712              | uk                      | 16.0°C                      |  |  |
| Temp. zad p-mrozowa                                                                                                    | 714              | uk                      | 10.0°C                      |  |  |
| Nachylenie krzywej grzania                                                                                                    | 720              | uk                      | 1.50                        |  |  |
| Temp. graniczna lato/zima                                                                                                    | 730              | uk                      | 18°C                        |  |  |

| Funkcja                                                                                                    | nr prog. Poziom<br>nastawy<br>1) |              | Nastawa fab-<br>ryczna |  |  |  |  |
|----------------------------------------------------------------------------------------------------|----------------------------------|--------------|------------------------|--|--|--|--|
| <b>2. obieg. c.o.</b> Ten parametr jest wyświetlany tylko po podłączeniu 2. obiegu c.o.!                                                 |                                  |              |                        |  |  |  |  |
| Temp. zad komfortowa                                                                                                    | 1010                             | uk           | 20.0°C                 |  |  |  |  |
| Temp. zad. zredukowana                                                                                                    | 1012                             | uk           | 16.0°C                 |  |  |  |  |
| Temp. zad p-mrozowa                                                                                                    | 1014                             | uk           | 10.0°C                 |  |  |  |  |
| Nachylenie krzywej grzania                                                                                                    | 1020                             | uk           | 1.50                   |  |  |  |  |
| Temp. graniczna lato/zima                                                                                                    | 1030                             | uk           | 18.0°C                 |  |  |  |  |
| Obieg c.o. z pomp <sup>1</sup> (i) Ten parametr jest wyświetla                                                                           | ny tylko po podła                | ączeniu P ob | viegu c.o.!            |  |  |  |  |
| Tryb pracy<br>Praca w trybie ochronnym   Praca w trybie automatycz-<br>nym   Praca w trybie zredukowanym   Praca w trybie<br>komfortowym | 1300                             | uk           | Automatyczny           |  |  |  |  |
| Temp. zad komfortowa                                                                                                    | 1310                             | uk           | 20.0°C                 |  |  |  |  |
| Temp. zad. zredukowana                                                                                                    | 1312                             | uk           | 16.0°C                 |  |  |  |  |
| Temp. zad p-mrozowa                                                                                                    | 1314                             | uk           | 10.0°C                 |  |  |  |  |
| Nachylenie krzywej grzania                                                                                                    | 1320                             | uk           | 1.50                   |  |  |  |  |
| Temp. graniczna lato/zima                                                                                                    | 1330                             | uk           | 18.0°C                 |  |  |  |  |
| C.w.u.                                                                                                    |                                  |              |                        |  |  |  |  |
| Temp. zadana                                                                                                    | 1610                             | uk           | 55°C                   |  |  |  |  |
| Konserwacja/Ser-<br>wis                                                                                                    |                                  |              |                        |  |  |  |  |
| Tryb ręczny<br>Wył.   Zał.                                                                                                    | 7140                             | uk           | Wył.                   |  |  |  |  |
| Opcja wyœwietla-<br>nia informacji Wyświetlanie informacji zale                                                                          | ży od stanu pra                  | cy!          |                        |  |  |  |  |
| Komunikat o zakłóceniu w pracy                                                                                                    |                                  | uk           |                        |  |  |  |  |
| Konserwacja                                                                                                    |                                  | uk           |                        |  |  |  |  |
| Temperatura zadana dla pracy w trybie obsługi ręcz-<br>nej                                                                               |                                  | uk           |                        |  |  |  |  |
| Temp. zad - jastr ręcz.                                                                                                    |                                  | uk           |                        |  |  |  |  |
| Akt. temp. zad jastrych                                                                                                    |                                  | uk           |                        |  |  |  |  |
| Temperatura w pomieszczeniu                                                                                                    |                                  | uk           |                        |  |  |  |  |
| Min. temp. w pomieszczeniu                                                                                                    |                                  | uk           |                        |  |  |  |  |
| Maks. temp. w pomieszczeniu                                                                                                    |                                  | uk           |                        |  |  |  |  |
| Temp. zas. układu kaskadowego                                                                                                    |                                  | uk           |                        |  |  |  |  |
| Temperatura zewnętrzna                                                                                                    |                                  | uk           |                        |  |  |  |  |
| Min. temperatura zewnętrzna                                                                                                    |                                  | uk           |                        |  |  |  |  |
| Maks. temperatura zewnętrzna                                                                                                    |                                  | uk           |                        |  |  |  |  |
| Temperatura c.w.u 1. obieg c.o.                                                                                                    |                                  | uk           |                        |  |  |  |  |
| Temp. w zasob. bufor. 1                                                                                                    |                                  | uk           |                        |  |  |  |  |
| Stan 1. obiegu c.o.                                                                                                    |                                  | uk           |                        |  |  |  |  |
| Stan 2. obiegu c.o.                                                                                                    |                                  | uk           |                        |  |  |  |  |
| Stan obiegu c.o. z pompą                                                                                                    |                                  | uk           |                        |  |  |  |  |

| Funkcja                   | nr prog. | Poziom<br>nastawy<br>1) | Nastawa fab-<br>ryczna |
|---------------------------|----------|-------------------------|------------------------|
| Stan c.w.u.               |          | uk                      |                        |
| Stan zasobnika buforowego |          | uk                      |                        |
| Rok                       |          | uk                      |                        |
| Serwis telefoniczny       |          | uk                      |                        |

1)uk = użytkownik instalacji

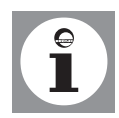

Wszystkie parametry w programach o numerze większym od 500 są zapisane w pamięci regulatora i stąd identyczne. Ostatnio zmieniona wartość jest obowiązująca.

## 7.7 Tabela nastaw automat spalania w zespole sterująco-regulacyjnym LMU (prawy panel obsługowy)

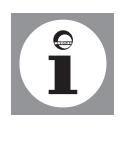

- Nie wszystkie parametry wyświetlane na wyświetlaczu regulator są opisane w tabeli nastaw.
- W zależności od konfiguracji instalacji na wyświetlaczu regulatora nie są wyświetlane wszystkie parametry opisane w tabeli nastaw.
- W celu przejścia do poziomu nastaw użytkownika instalacji (uk) przycisnąć przycisk OK.

| Funkcja                                                   | nr<br>prog | Pozio<br>m<br>nas-<br>tawy<br>1) | Nastawa fab-<br>ryczna   | Nowa<br>nas-<br>tawa |
|-----------------------------------------------------------|------------|----------------------------------|--------------------------|----------------------|
| Czas zegarowy i<br>data                                   |            |                                  |                          |                      |
| Godziny / minuty                                          | 1          | uk                               | 00:00 (h/min)            |                      |
| Dzień / miesiąc                                           | 2          | uk                               | 01.01 Dzień /<br>miesiąc |                      |
| Rok                                                       | 3          | uk                               | 2004 (rok)               |                      |
| Panel obsługowy                                           |            |                                  |                          |                      |
| Język                                                     | 20         | uk                               | Polski                   |                      |
| Błąd                                                      |            |                                  |                          |                      |
| Kod diagnostyczny SW                                      | 6705       | uk                               |                          |                      |
| Poz. reg. palnika dla zablok.                             |            | uk                               |                          |                      |
| Konserwacja/Ser-<br>wis                                   |            |                                  |                          |                      |
| Komunikat                                                 | 7001       | uk                               | 0                        |                      |
| Potwierdzenie przyjęcia komunikatu                        | 7010       | uk                               | 0                        |                      |
| Tryb ręczny<br>Wył.   Zał.                                | 7140       | uk                               | Wył.                     |                      |
| Diagnostyka Ÿród³a<br>ciep³a i Wyświetlanych wartości nie | można z    | mienić!                          |                          |                      |
| Wybrać czas pracy kolektora słonecznego                   | 8530       | uk                               | 0h                       |                      |

114-395 018.4 07.08 Fh

| Funkcja                                   | nr<br>prog | Pozio<br>m<br>nas-<br>tawy<br>1) | Nastawa fab-<br>ryczna | Nowa<br>nas-<br>tawa |
|-------------------------------------------|------------|----------------------------------|------------------------|----------------------|
| Informacje                                |            |                                  |                        |                      |
| Komunikat o zakłóceniu w pracy            |            | uk                               |                        |                      |
| Kod diagnostyczny SW                      |            | uk                               |                        |                      |
| Komunikat                                 |            | uk                               |                        |                      |
| Stan tryb ręczny                          |            | uk                               |                        |                      |
| Wartość zadana dla zatrzymania regulatora |            | uk                               |                        |                      |
| Temp. zad - jastr ręcz.                   |            | uk                               |                        |                      |
| Akt. temp. zad jastrych                   |            | uk                               |                        |                      |
| Temperatura w pomieszczeniu               |            | uk                               |                        |                      |
| Min. temp. w pomieszczeniu                |            | uk                               |                        |                      |
| Maks. temp. w pomieszczeniu               |            | uk                               |                        |                      |
| Temperatura w kotle                       |            | uk                               |                        |                      |
| Temperatura c.w.u 1. obieg c.o.           |            | uk                               |                        |                      |
| Temperatura kolektora 1                   |            | uk                               |                        |                      |
| Stan kotła                                |            | uk                               |                        |                      |
| Stan instalacji solarnej                  |            | uk                               |                        |                      |
| Stan c.w.u.                               |            | uk                               |                        |                      |
| Stan 1. obiegu c.o.                       |            | uk                               |                        |                      |
| Stan 2. obiegu c.o.                       |            | uk                               |                        |                      |
| Temperatura zewnętrzna                    |            | uk                               |                        |                      |
| Temp. w zasob. bufor. 1                   |            | uk                               |                        |                      |
| Temp. w pomieszcz. 1                      |            | uk                               |                        |                      |
| Temp. zad. w pomieszcz. 1                 |            | uk                               |                        |                      |
| Temp. w pomieszcz. 2                      |            | uk                               |                        |                      |
| Temp. zad. w pomieszcz. 2                 |            | uk                               |                        |                      |
| Wskaz. stanu reg. palnika                 |            | uk                               |                        |                      |

1)uk = użytkownik instalacji

Tabela 3: Wprowadzanie parametrów

#### 7.8 Programowanie funkcji

#### Czas zegarowy i data

Regulator jest wyposażony w zegar roczny umożliwiający ustawienie czasu zegarowego, dnia/miesiąca i roku. Aby programy pracy instalacji ogrzewania mogły być realizowane zgodnie z wcześniej zadanymi parametrami, trzeba najpierw wprowadzić prawidłowy czas zegarowy i datę.

| Krok |     | Funkcja                                                      |
|------|-----|--------------------------------------------------------------|
| 1    | Dok | Wybrac poziom wprowadzania nastaw <i>Użytkownik koncowy.</i> |

| 2  | Õ                                             | Wybrać wprowadzanie para-<br>metrów Czas zegarowy i data.                    | Ок |
|----|-----------------------------------------------|------------------------------------------------------------------------------|----|
| 3  | Ö                                             | Wybrać wprowadzanie para-<br>metrów <i>Godziny /minuty</i><br>(Nr. prog. 1). | Ок |
| 4  | Ö                                             | Ustawić godzinę.                                                             | Ок |
| 5  |                                               | Ustawić minuty.                                                              | Ок |
| 6  | Ö                                             | Wybraæ wprowadzanie<br>parametrów Dzień/miesiąc<br>(Nr. prog. 2).            | Ок |
| 7  | Õ                                             | Ustawić miesiąc.                                                             | Ок |
| 8  |                                               | Ustawić dzień.                                                               | Ок |
| 9  |                                               | Wybrać wprowadzanie para-<br>metru <i>Rok</i> (Nr. prog. 3).                 | Ок |
| 10 | Õ                                             | Ustawić rok.                                                                 | Ок |
| 11 | Przycisk wyboru<br>trybu pracy<br>obiegu c.o. | Wyjść z poziomu programowa-<br>nia.                                          |    |

#### Programy sterowania zegarowego

Dla każdego obiegu c.o. można zadać maks. 3 okresy ogrzewania, które będą realizowane w dni określone w programie *Wstępny wybór programów sterowania zegarowego*. W ciągu okresów ogrzewania temperatura w pomieszczeniach jest regulowana do poziomu zadanej temperatury komfortowej. Poza okresami ogrzewania instalacja c.o. pracuje odpowiednio do zredukowanej temperatury zadanej.

Przed wprowadzeniem programu sterowania zegarowego trzeba wybrać dni (Pon., Wt. itd.) lub grupy dni (Pon. - Ndz., Pon. - Pt., Sob. - Ndz.), w których ma być realizowany dany program.

| Krok |    | Funkcja                                                                                                    |     |
|------|----|----------------------------------------------------------------------------------------------------|-----|
| 1    | Ок | Wybrać poziom nastaw<br>Użytkownika końcowego.                                                                                                    |     |
| 2    | Õ  | Wybrać<br>program sterowania zegaro-<br>wego dla 1. obiegu c.o.,<br>program sterowania zegaro-<br>wego dla 2. obiegu c.o., 3. pro-<br>gram sterowania zegarowego/<br>obieg c.o. z pompą lub<br>4. program sterowania zegaro-<br>wego/c.w.u. | Ок  |
| 3    |    | Wybrać <i>Wstępny wybór Pon</i><br><i>Ndz.</i><br>(program 500, 520, 540, 560).                                                                                                    | Ок  |
| 4    |    | Wybrać poszczególne dni lub<br>grupy dni.                                                                                                    | Dor |

114-395 018.4 07.08 Fh

| 5  | Ö                                              | Wybrać <i>1. okres ogrzewania<br/>ZAŁ.</i><br>(program 501, 521, 541, 561). | Dok |
|----|------------------------------------------------|-----------------------------------------------------------------------------|-----|
| 6  |                                                | Wprowadzić czas uruchomie-<br>nia.                                          | Ок  |
| 7  | Ö                                              | Wybrać 1. okres ogrzewania<br>WYŁ<br>(program 502, 522, 542, 562).          | Der |
| 8  |                                                | Wprowadzić czas wyłączenia.                                                 | Ок  |
| 9  | W taki sam sposól<br>ogrzewania 2 i 3.         | b wprowadzić parametry dla okres                                            | sów |
| 10 | Przycisk wyboru<br>pracy wtrybie<br>ogrzewania | Wyjść z poizomu progamowa-<br>nia.                                          |     |

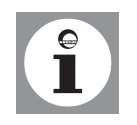

Czas uruchomienia i wyłączania można zadawać w odstępach co 10 minut. Programy sterowania zegarowego są realizowane tylko po zadaniu pracy w trybie automatycznym. Jeżeli zastosowano regulator pokojowy, to zamiast programów ogrzewania realizowane są nastawy wprowadzone w tym regulatorze.

Okresy podgrzewania c.w.u. wprowadza się w programie sterowania zegarowego 4 / programie dla c.w.u. Ze względów komfortowych podgrzewanie c.w.u. powinno rozpoczynać się na około 1 godzinę przed rozpoczęciem pracy instalacji ogrzewania!

#### Programy wakacyjne

Programy wakacyjne umożliwiają zmianę trybu pracy obiegów c.o. w zadanym okresie wakacyjnym (przełączenie na pracę w trybie ochrony przeciwmrozowej lub na pracę w trybie zredukowanej temperatury zadanej).

| Krok |                                               | Funkcja                                                             |    |
|------|-----------------------------------------------|---------------------------------------------------------------------|----|
| 1    | Ок                                            | Wybrać poziom wprowadzania<br>nastaw Użytkownik koncowy.            |    |
| 2    | Ö                                             | Wybrać<br>Wakacje - 1. obieg. c.o. lub<br>Wakacje - 2. obieg. c.o.  | Ок |
| 3    | Ö                                             | Wybrać <i>Początek</i><br>(program 642, 652).                       | Ок |
| 4    | Ö                                             | Ustawić miesiąc.                                                    | Ок |
| 5    | Õ                                             | Ustawić dzień.                                                      | Ок |
| 6    | Õ                                             | Wybrać <i>Koniec</i><br>(programy 643, 653).                        | Ок |
| 7    | Õ                                             | Ustawić miesiąc.                                                    | Ок |
| 8    | Õ                                             | Ustawić dzień.                                                      | Ок |
| 9    | Ö                                             | Wybrać <i>Tryb pracy</i><br>(programy 648, 658).                    | Ок |
| 10   | Õ                                             | Wybrać tryb pracy (ochrona<br>przeciwmrozowa lub zreduko-<br>wany). | Ок |
| 11   | Przycisk wyboru<br>trybu pracy<br>obiegu c.o. | Wyjść z poziomu programowa-<br>nia.                                 |    |

Programy wakacyjne są realizowane tylko po zadaniu pracy w trybie automatycznym.

#### Wartości zadane temperatury w pomieszczeniu

Wartości zadane temperatury w pomieszczeniu dla komfortowej temperatury zadanej, zredukowanej temperatury zadanej (obniżenie temperatury w pomieszczeniu poza głównymi okresami użytkowania, jak np. w nocy czy podczas nieobecności) i dla temperatury zadanej ochrony przeciwmrozowej (zapobieganie zbyt dużemu spadkowi temperatury w pomieszczeniu) można ustawiać niezależnie dla obiegów c.o.

| Krok |     | Funkcja                                                          |    |
|------|-----|------------------------------------------------------------------|----|
| 1    | Dok | Wybrać poziom wprowadzania<br>nastaw <i>Użytkownik koncowy</i> . |    |
| 2    | Ô   | Wybrać<br>1. obieg c.o. lub<br>2. obieg. c.o.                    | Ок |
| 3    | Ô   | Wybrać<br><i>Temp. zadkomfort</i><br>(program 710, 1010, ).      | Ок |

| 4 | Õ                                             | Wprowadzić wartość komfor-<br>towej temperatury zadanej.                      | Ок |
|---|-----------------------------------------------|-------------------------------------------------------------------------------|----|
| 5 |                                               | Wybrać<br><i>Temp. zad. zredukowana</i><br>(programy 712, 1012).              | Ок |
| 6 | Õ                                             | Wprowadzić wartość zreduko-<br>wanej temperatury zadanej.                     | Ок |
| 7 | Ö                                             | Wybrać<br><i>Temp. zad p-mrozowa</i><br>(programy 714, 1014).                 | Ок |
| 8 | Ö                                             | Wprowadzić wartość tempera-<br>tury zadanej dla ochrony prze-<br>ciwmrozowej. | Ок |
| 9 | Przycisk wyboru<br>trybu pracy<br>obiegu c.o. | Wyjść z poziomu programowa-<br>nia.                                           |    |

#### Dostosowywanie sposobu pracy instalacji ogrzewania

Zależna od temperatury zewnętrznej, automatyczna regulacja temperatury zasilania prowadzona jest odpowiednio do nachylenia krzywej grzania kondensacyjnego kotła gazowego. Nachylenie krzywej grzania jest zadawane przez wykonawcę instalacji podczas pierwszego uruchomienia kotła (nastawa podstawowa: 1,5).

→ Obowiązuje zależność: im niższa temperatura zewnętrzna, tym wyższa temperatura zasilania.

Temperatura zasilania wymagana do osiągnięcia określonej temperatury w pomieszczeniu jest z kolei zależna od instalacji ogrzewania i izolacji cieplnej budynku. Jeżeli okaże się, że wytwarzana ilość ciepła nie odpowiada Państwa potrzebom, to należy zmienić krzywą grzania. Dokładne dostosowanie sposobu pracy instalacji uzyskają Państwo stopniowo podwyższając lub obniżając krzywą grzania.

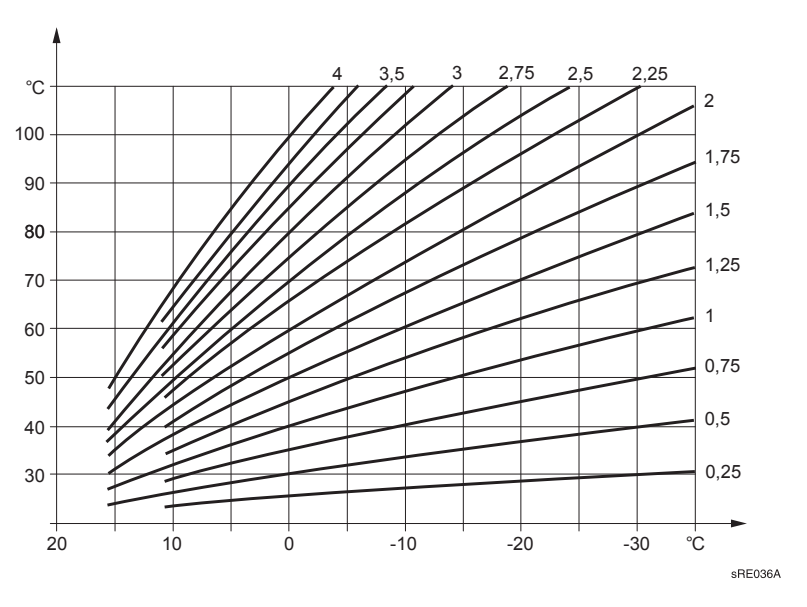

**Przykład:** nachylenie krzywej grzania ustawiono na "1,5", Temperatura zewnętrzna wynosi 0°C: kocioł wytwarza wodę o temperaturze zasilania około 50°C, aby uzyskać temperaturę w pomieszczeniu 20°C.

→ Mimo to jest Państwu za zimno. Proszę zmienić krzywą grzania na "2". Kocioł wytwarza wodę o temperaturze zasilania około 60°C, aby uzyskać temperaturę w pomieszczeniu 20°C.

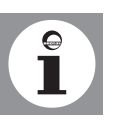

Podczas zmiany krzywej grzania proszę postępować stopniowo aż do osiągnięcia optymalnego dla Państwa komfortu cieplnego. **Instalacje ogrzewania mają pewną bezwładność!** Z tego względu przed następną zmianą krzywej grzania należy odczekać kilka dni.

| Krok |                                               | Funkcja                                                              |    |
|------|-----------------------------------------------|----------------------------------------------------------------------|----|
| 1    | Dok                                           | Wybrać poziom wprowadzania<br>nastaw Użytkownik koncowy.             |    |
| 2    | Ö                                             | Wybrać<br>1. obieg c.o. lub<br>2. obieg. c.o.                        | Ок |
| 3    |                                               | Wybrać<br><i>Nachylenie krzywej grzania</i><br>(programy 720, 1020). | Ок |
| 4    | Ô                                             | Wprowadzić nachylenie krzy-<br>wej grzania .                         | Ок |
| 5    | Przycisk wyboru<br>trybu pracy<br>obiegu c.o. | Wyjść z poziomu programowa-<br>nia.                                  |    |

#### Temperatura graniczna ogrzewania lato/zima

Przy określonej temperaturze granicznej ogrzewania lato/zima instalacja ogrzewania jest przełączana na pracę w trybie letnim lub pracę w trybie zimowym. Poprzez zmianę temperatury skracany lub wydłużany jest sezon grzewczy.

- Podwyższenie temperatury powoduje wcześniejsze przełączenie na pracę w trybie zimowym i późniejsze przełączenie na pracę w trybie letnim.
- → Obniżenie temperatury powoduje późniejsze przełączenie na pracę w trybie zimowym i wcześniejsze przełączenie na pracę w trybie letnim.

| Krok |                                               | Funkcja                                                                                   |     |
|------|-----------------------------------------------|-------------------------------------------------------------------------------------------|-----|
| 1    | Dor                                           | Wybrać poziom wprowadzania<br>nastaw <i>Użytkownik instalacji.</i>                        |     |
| 2    |                                               | Wybrać<br>1. obieg c.o. lub<br>2. obieg. c.o.                                             | D   |
| 3    | Ô                                             | Wybrać<br><i>Temperatura graniczna ogrze-<br/>wania lato/zima</i><br>(program 730, 1030). | Dor |
| 4    | Õ                                             | Wprowadzić wartość tempera-<br>tury.                                                      | Ок  |
| 5    | Przycisk wyboru<br>trybu pracy<br>obiegu c.o. | Wyjść z poziomu programowa-<br>nia.                                                       |     |

114-395 018.4 07.08 Fh

#### Temperatura c.w.u.

Określając nominalną temperaturę zadaną c.w.u. decydują Państwo o tym, do jakiej temperatury ma być podgrzewana ciepła woda przeznaczona do normanego korzystania (np. 55°C).

| Krok |                                                | Funkcja                                                             |     |
|------|------------------------------------------------|---------------------------------------------------------------------|-----|
| 1    | Ок                                             | Wybrać poziom nastaw<br><i>Użytkownika końcowego</i> .              |     |
| 2    |                                                | Wybrać <i>C.w.u.</i> .                                              | Ок  |
| 3    | Ö                                              | Wybrać <i>Nominalna wartość</i><br><i>zadana</i><br>(program 1610). | Dok |
| 4    |                                                | Wprowadzić żądaną wartość<br>zadaną temperatury.                    | Р   |
| 5    | Przycisk wyboru<br>pracy wtrybie<br>ogrzewania | Wyjść z poizomu progamowa-<br>nia.                                  |     |

#### Diagnostyka źródła ciepła

Wyświetlanie parametru *Czas pracy kolektora słonecznego* do celów diagnostycznych w przypadku podłączenia do instalacji solarnej.

| Krok |                                                | Funkcja                                        |    |
|------|------------------------------------------------|------------------------------------------------|----|
| 1    | Dok                                            | Wybrać poziom nastaw<br>Użytkownika końcowego. |    |
| 2    |                                                | Wybrać Diagnostyka źródła<br>ciepła .          | Р  |
| 3    |                                                | Wybrać czas pracy kolektora<br>słonecznego     | Ок |
|      |                                                | (program 8530).                                |    |
| 4    | Przycisk wyboru<br>pracy wtrybie<br>ogrzewania | Wyjść z poizomu progamowa-<br>nia.             |    |

#### Komunikat o wystąpieniu zakłócenia w pracy

Jeżeli na wyświetlaczu wyświetlony zostanie symbol wystąpienia zakłócenia w pracy <u></u>, to w instalacji wystąpił błąd. Za pomocą przycisku wyświetlania informacji można odczytać dalsze informacje na temat zakłócenia w pracy (patrz "Tabela kodów zakłóceń w pracy").

| Krok |           | Funkcja                                                                                        |
|------|-----------|------------------------------------------------------------------------------------------------|
| 1    | <u>]]</u> | Wyświetlenie dalszych informacji<br>dotyczących komunikatu błędu (zob.<br>Tabela kodów błędów) |

#### Komunikat o konieczności przeprowadzenia konserwacji

Jeżeli na wyświetlaczu wyświetlony zostanie symbol przeprowadzenia konserwacji , to podawany jest komunikat o konieczności przeprowadzenia konserwacji lub o tym, że instalacja pracuje w trybie specjalnym.

Za pomocą przycisku wyświetlania informacji można odczytać dals-

ze informacje (patrz "Tabela kodów zabiegów konserwacyjnych").

| Krok |   | Funkcja                                                                                                    |
|------|---|----------------------------------------------------------------------------------------------------|
| 1    | ĺ | Wyświetlenie dalszych informacji<br>dotyczących komunikatu o potrzebie<br>przeprowadzenia konserwacji (zob.<br>Tabela zabiegów konserwacyjnych) |

#### Potwierdzenie przyjęcia komunikatu

Użytkownik końcowy ma możliwość potwierdzenia odczytania wyświetlonego komunikatu o potrzebie przeprowadzenia konserwacji. Następnie komunikat zostanie wykasowany w całym systemie.

| Krok |                                               | Funkcja                                                                  |    |
|------|-----------------------------------------------|--------------------------------------------------------------------------|----|
| 1    | Ок                                            | Wybrać poziom wprowadzania nastaw Użytkownik instalacji.                 |    |
| 2    | Ö                                             | Wybrać funkcję <i>Konserwacja/Ser-<br/>wis</i> .                         | р  |
| 3    | Ö                                             | Wybrać <i>Potwierdzenie odczytania<br/>komunikatu</i><br>(program 7010). | Ок |
| 4    |                                               | Wybrać parametr "1"(potwierdzenie odczytania komunikatu)                 | Ок |
| 5    | Przycisk wyboru<br>trybu pracy<br>obiegu c.o. | Wyjść z poziomu programowania.                                           |    |

#### Tryb ręczny

Uruchomienie pracy w trybie ręcznym. Podczas pracy w trybie ręcznym temperatura w kotle jest regulowana do wartości zadanej dla pracy w trybie ręcznym. Włączone zostają wszystkie pompy. Inne funkcje, np. podgrzewanie c.w.u. są pomijane.

| Krok |                                | Funkcja                                                               |     |
|------|--------------------------------|-----------------------------------------------------------------------|-----|
| 1    | Ок                             | Wybrać poziom wprowadzania nastaw<br>Użytkownik instalacji.           |     |
| 2    | Õ                              | Wybrać funkcję <i>Konserwacja/Ser-<br/>wis</i> .                      | Ок  |
| 3    | Ö                              | Wybrać funkcję <i>Praca w trybie ręcz-<br/>nym</i><br>(program 7140). | Dor |
| 4    | Õ                              | Wybrać parameter "Zał."                                               | Ок  |
| 5    | Przycisk wyboru<br>trybu pracy | Wyjść z poziomu programowania.                                        |     |

obiegu c.o.

#### Wartości informacyjne (automatu spalania w LMU)

W zależności od stanu roboczego wyświetlane są różne wartości. Ponadto wyświetlana jest informacja o stanach kotła (zob. niżej).

#### Stan kotła

#### Dla części Kocioł można odczytać następujące komunikaty:

| Komunikat na wyœwietlaczu              | W zale;noœci od           |
|----------------------------------------|---------------------------|
|                                        | Praca w trybie nominalnym |
| Rodzaj zak <sup>3</sup> ócenia w pracy |                           |
| Zadzia³a³ czujnik                      |                           |
| Tryb rêczny aktywny                    | Tryb rêczny aktywny       |

| Komunikat na wyœwietlaczu  | W zale;noœci od        |
|----------------------------|------------------------|
| Kontrola komin., pe³na moc | Funkcja komin. aktywna |
| Zablokowany                | Np. wejœcie H1         |
| Ochrona p-mroz. instalacji |                        |

#### Stan

#### Odczytywanie informacji o stanie

Za pomocą tej funkcji można odczytać stan wybranego systemu.

Dla obiegu c.o. mogą zostać wyświetlone następujące komunikaty:

| Użytkownik końcowy (info)     | Uruchomienie, Specjalista     |
|-------------------------------|-------------------------------|
| Zadziałał czujnik ogr.        | Zadziałał czujnik ogr.        |
| Tryb ręczny aktywny           | Tryb ręczny aktywny           |
| Susz. jastr. aktyw.           | Susz. jastr. aktyw.           |
| Ogranicz. praca w trybie c.o. | Ochr. przed przegrz. aktyw.   |
|                               | Ograniczony, ochrona kotła    |
|                               | Ograniczony, priorytet c.w.u. |
|                               | Ograniczony, bufor            |
| Wymuszony odbiór              | Wymuszony odbiór - bufor      |
|                               | Wymuszony odbiór - c.w.u.     |
|                               | Wymuszony odbiór - źródło     |
|                               | Wybieg aktywny                |
| Tryb komfortowy c.o.          | Opt. zał.+szybkie nagrz.      |
|                               | Optymalizacja załączania      |
|                               | Szybkie nagrzewanie           |
|                               | Tryb komfortowy c.o.          |
| Tryb zredukowany c o          | Optymalizacja wyłączania      |
|                               | Tryb zredukowany c.o.         |
| Ochrona p-mroz. aktywna       | Ochr. p-mroz pom. aktyw.      |
|                               | Ochr. p-mroz zasil. aktywna   |
|                               | Ochr. p-mroz. inst. aktywna   |
| Tryb ochrony dla chłodz.      | Tryb ochrony dla chłodz.      |
| Ogrzew. wył/chłodz. zablok.   | Aktyw. ogr. chłodz. dla t. z. |
|                               | Czas blokady po ogrzew.       |
|                               | Tryb chłodzenia zablok.       |
| Tryb chłodzenia ogranicz.     | Temp. zad. zasil. hygr.       |
| Tryb chłodzenia komfort       | Tryb chłodzenia komfort       |
| Tryb chłodzenia gotow.        | Tryb chłodzenia gotow.        |
| Tryb chłodzenia wyłącz.       | Aktywne monit. punktu rosy    |
|                               | Ogran. temp. w pomieszcz.     |
| Tryb letni                    | Tryb letni                    |
| Wył.                          | Funkcja Eco aktywna 24h       |
|                               | Obniżenie, zredukowany        |
|                               | Obniżenie, ochr. p-mroz.      |
|                               | Ogran. temp. w pomieszcz.     |
|                               | Wył.                          |

#### Dla **obiegu c.w.u.** mogą zostać wyświetlone następujące komunikaty:

| Użytkownik końcowy (info) | Uruchomienie, Specjalista   |
|---------------------------|-----------------------------|
| Zadziałał czujnik ogr.    | Zadziałał czujnik ogr.      |
| Tryb ręczny aktywny       | Tryb ręczny aktywny         |
| Ochrona p-mroz. aktywna   | Ochrona p-mroz. aktywna     |
| Wychładz. aktywne         | Wychł. przez kolektor       |
|                           | Wychł. przez kocioł         |
|                           | Wychł. przez ob. c.o.       |
| Blokada ładow. aktywna    | Ochr. przed rozład. aktyw.  |
|                           | Ogr. czasu ładow. aktywne   |
|                           | Ładow. zablokow.            |
| Ładow. wymusz. aktywne    | Wym., maks. temp. w zasob.  |
|                           | Wym., maks. temp. ładow.    |
|                           | Wymusz., temp. zad. dezynf. |
|                           | Wymusz., nom. temp. zad.    |

| Użytkownik końcowy (info)    | Uruchomienie, Specjalista                                                                                                    |
|------------------------------|----------------------------------------------------------------------------------------------------|
| Ładowani - grzałka elektr.   | Ładow. el. temp. zad. dezynf.<br>Ładow. el., nom. temp zad.<br>Ładow. el., zred. temp. zad.<br>Ład. el., temp. zad. p-mroz.<br>Uruchom. grzałka el. |
| Natychm. c.w.u. aktyw.       | Natychm., temp. zad. dezynf.<br>Natychm., nom. temp. zad.                                                                                           |
| Ładowanie aktywne            | Ładow., temp. zad. dezynf.<br>Ładow., nom. temp. zad.<br>Ładow., zred. temp. zad.                                                                   |
| Wybieg aktywny               | Wybieg aktywny                                                                                                    |
| Załad. maks. temp. w zasobn. | Załad. maks. temp. w zasobn.                                                                                                    |
| Załad., maks. temp. ładow.   | Załad., maks. temp. ładow.                                                                                                    |
| Załad., temp. dezynf. term.  | Załad., temp. dezynf. term.                                                                                                    |
| Załad., temp. nominalna      | Załad., temp. nominalna                                                                                                    |
| Załad., temp. zred.          | Załad., temp. zred.                                                                                                    |
| Wył.                         | Wył.                                                                                                    |

## 8. Zakłócenia w pracy - przyczyny i sposoby ich usuwania

## 8.1 Tabela zakłóceń w pracy

| Rodzaj zakłócenia w<br>pracy                           | Przyczyna                                                                                                    | Sposób postępowania                                                                                                    |
|--------------------------------------------------------|----------------------------------------------------------------------------------------------------|----------------------------------------------------------------------------------------------------|
| Gazowy kocioł konden-<br>sacyjny nie uruchamia<br>się. | Brak napięcia w gazowym kotle kon-<br>densacyjnym.                                                                      | <ul> <li>Sprawdzić przełącznik trybu pra-<br/>cy znajdujący się w kotle, włącz-<br/>nik główny i bezpiecznik.</li> </ul>                                                                |
|                                                        | Za mała ilość gazu doprowadzanego<br>do kotła.                                                                          | <ul> <li>Sprawdzić główny zawór odci-<br/>nający dopływ gazu do kotła i w<br/>razie potrzeby otworzyć w więks-<br/>zym stopniu.</li> </ul>                                              |
|                                                        | Brak zapotrzebowania na ciepło z<br>instalacji c.o. i c.w.u.                                                            | <ul> <li>Czy przełącznik wyboru trybu<br/>pracy jest ustawiony w położeniu<br/>AUTO?</li> </ul>                                                                                         |
|                                                        | Nieprawidłowy dzień/czas zegarowy.                                                                                      | <ul> <li>Skorygować dzień/czas zega-<br/>rowy w panelu obsługowym.</li> </ul>                                                                                                    |
|                                                        | Osiągnięta została temperatura<br>przełączania lato/zima.                                                               | <ul> <li>Zmienić wartość temperatury<br/>zewnętrznej powodującej<br/>przełączenie lato/zima, zmienić<br/>krzywą grzania lub przełączyć<br/>kocioł na pracę w trybie ciągłym.</li> </ul> |
| Temperatura w pomies-<br>zczeniu inna od               | Nieprawidłowe nastawy wartości zadanych.                                                                                | <ul> <li>Sprawdzić wartości zadane</li> </ul>                                                                                                    |
| żądanej                                                | Wprowadzone wartości zostały<br>zastąpione wartościami z regulatora<br>pokojowego przy pracy w trybie<br>automatycznym. | <ul> <li>Skorygować nastawy.</li> </ul>                                                                                                    |
|                                                        | Program pracy c.o. inny od<br>żądanego.                                                                                 | <ul> <li>Sprawdzić dzień tygodnia, czas<br/>zegarowy i datę. W razie potrze-<br/>by skorygować.</li> <li>Zmienić program pracy instalacji<br/>c.o.</li> </ul>                           |
| Brak podgrzewania<br>c.w.u.                            | Wprowadzono za niską nominalną<br>temperaturę zadaną c.w.u                                                              | <ul> <li>Sprawdzić i w razie potrzeby po-<br/>dwyższyć nominalną tempera-<br/>turę zadaną c.w.u.</li> </ul>                                                                             |
|                                                        | Nie uruchomiono funkcji podgrzewa-<br>nia c.w.u.                                                                        | <ul> <li>Uruchomić funkcję podgrzewa-<br/>nia c.w.u.</li> </ul>                                                                                                    |
| Wyłączenie awaryjne                                    | patrz Tabela kodów błędów                                                                                               | <ul> <li>Odblokować</li> <li>W przypadku ponownego<br/>wyłączenia kotła skontaktować<br/>się z serwisantem instalacji c.o.</li> </ul>                                                   |

## 8.2 Tabela kodów błędów

#### Tabela 4: Kod błędu i Kod diagnostyczny SW

| Kod<br>błędu | Opis błędu                                                                           |
|--------------|--------------------------------------------------------------------------------------|
| 10           | Zwarcie lub przerwa w czujniku temperatury zewnętrznej                               |
| 20           | Zwarcie lub przerwa w 1. czujniku temperatury w kotle                                |
| 25           | Zwarcie lub przerwa w czujniku temperatury w kotle na paliwo stałe                   |
| 26           | Zwarcie lub przerwa we wspólnym czujniku temperatury zasilania                       |
| 28           | Zwarcie lub przerwa w czujniku temperatury spalin                                    |
| 30           | Zwarcie lub przerwa w 1. czujniku temperatury zasilania                              |
| 32           | Zwarcie lub przerwa w 2. czujniku temperatury zasilania                              |
| 38           | Zwarcie lub przerwa w czujniku regulator temperatury zasilania                       |
| 40           | Zwarcie lub przerwa w 1. czujniku temperatury powrotu                                |
| 46           | Zwarcie lub przerwa w czujniku temperatury powrotu w układzie kaskadowym             |
| 47           | Zwarcie lub przerwa we wspólnym czujniku temperatury powrotu                         |
| 50           | Zwarcie lub przerwa w 1. czujniku c.w.u.                                             |
| 52           | Zwarcie lub przerwa w 2. czujniku c.w.u.                                             |
| 54           | Zwarcie lub przerwa w czujniku regulatora c.w.u.                                     |
| 57           | Zwarcie lub przerwa w czujniku regulatora cyrkulacji c.w.u.                          |
| 60           | Zwarcie lub przerwa w 1. czujniku temperatury w pomieszczeniu                        |
| 65           | Zwarcie lub przerwa w 2.czujniku temperatury w pomieszczeniu                         |
| 68           | Zwarcie lub przerwa w 3.czujniku temperatury w pomieszczeniu                         |
| 70           | Zwarcie lub przerwa w 1. czujniku temperatury zasobnika butorowego                   |
| 71           | Zwarcie lub przerwa w 2. czujniku temperatury w zasobnika buforowego                 |
| 72           | Zwarcie lub przerwa w 3. czujniku temperatury zasobnika bulorowego                   |
| 73           | Zwarcie lub przerwa w 1. czujniku temperatury w kolektorze                           |
| 81           | Zwarcie w magistrali I PR lub brak zasilanja magistrali                              |
| 82           | Kolizia adresowania w magistrali I PR                                                |
| 83           | Zwarcie magistrali BSB                                                               |
| 84           | Konflikt adresów w magistrali BSB-                                                   |
| 85           | Bład komunikacji radiowej w magistrali BSB                                           |
| 98           | Błąd modułu dodatkowy 1 (błąd zbiorczy)                                              |
| 99           | Błąd modułu dodatkowy 2 (błąd zbiorczy)                                              |
| 100          | Dwa zegary główne "master" (LPB)                                                     |
| 102          | Zegar nadrzędny (master) bez rezerwy zasilania (LPB)                                 |
| 105          | Od ostatniego przeglądu konserwacyjnego minął czas pracy palnika liczony w godzinach |
| 105          | Od ostatniego przeglądu konserwacyjnego przekroczono liczbę uruchomień               |
| 105          | Od ostatniego przeglądu konserwacyjnego minął okres czasu liczony w miesiącach       |
| 105          | Przekroczona wartość graniczna prądu jonizacji płomienia                             |
| 110          | Przerwa w czujniku STB                                                               |
| 110          | Przekroczona temperatura wyłączenia przez czujnik STB (el. STB).                     |
| 110          | Przerwa (wywołana przez czujnik STB lub wewnętrznie; np. z powodu zwarcia w zaworze) |
| 110          | Zadziałał el. czujnik STB (dodatkowe ogrzewanie)                                     |
| 110          | Zadziałał el. czujnik STB (dodatkowe ogrzewanie)                                     |
| 117          | Przekroczona górna wartość graniczna ciśnienia                                       |
| 118          | Przekroczona krytyczna dolna wartość graniczna ciśnienia                             |
| 121          | Alarm temperatury zasilania dla 1. obiegu c.o.                                       |
| 122          | Alarm temperatury zasilania dla 2. obiegu c.o.                                       |
| 126          | Alarm nadzorowania temperatury ładowania c.w.u.                                      |
| 127          | iemperatura tunkcji dezyntekcji termicznej nie została osiągnięta                    |
| 131          | ∠akłocenie w pracy palnika                                                           |

| Kod<br>błędu | Opis błędu                                                                         |
|--------------|------------------------------------------------------------------------------------|
| 146          | Błąd konfiguracji (błąd zbiorczy)                                                  |
| 171          | Zestyk alarm. 1 (H1) aktywny                                                       |
| 172          | Zestyk alarm. 2 (H2) aktywny                                                       |
| 173          | Zestyk alarm. 3 (EX2/230VAC) aktywny                                               |
| 174          | Zestyk alarm. 4 (H3) aktywny                                                       |
| 176          | Przekroczona 2. górna wartość graniczna ciśnienia                                  |
| 177          | Przekroczona 2. krytyczna dolna wartość graniczna ciśnienia                        |
| 178          | Termostat 1. obiegu c.o.                                                           |
| 179          | Termostat 2. obiegu c.o.                                                           |
| 217          | Błąd czujnika (komunika zbiorczy)                                                  |
| 218          | Nadzorowanie ciśnienia (komunikat zbiorczy)                                        |
| 243          | Zwarcie lub przerwa w czujniku temperatury w basenie                               |
| 320          | Zwarcie lub przerwa w czujniku temperatury ładowania c.w.u.                        |
| 321          | Zwarcie lub przerwa w czujniku temperatury c.w.u. na wyjściu z podgrzewacza c.w.u. |
| 322          | Przekroczona 3. górna wartość graniczna ciśnienia                                  |
| 323          | Przekroczona 3. krytyczna dolna wartość graniczna ciśnienia                        |
| 324          | Takie same czujniki BX                                                             |
| 325          | Takie same czujniki BX/modułu dodatkowego                                          |
| 326          | Takie same czujniki BX/grupy mieszacza                                             |
| 327          | Takie same czujniki modułu dodatkowego                                             |
| 328          | Taka sama funkcja grupy mieszacza                                                  |
| 329          | Taka sama funkcja modułu dodatkowego/grupy mieszacza                               |
| 330          | Do czujnika BX1 nie przypisano żadnej funkcji                                      |
| 331          | Do czujnika BX2 nie przypisano żadnej funkcji                                      |
| 332          | Do czujnika BX3 nie przypisano żadnej funkcji                                      |
| 333          | Do czujnika BX4 nie przypisano żadnej funkcji                                      |
| 334          | Do czujnika BX5 nie przypisano zadnej funkcji                                      |
| 335          | Do czujnika BX21 nie przypisano zadnej funkcji                                     |
| 336          | Do czujnika BX22 nie przypisano zadnej funkcji                                     |
| 337          | Do czujnika BX1 nie przypisano zadnej funkcji                                      |
| 338          | Do czujnika BX12 nie przypisano zadnej funkcji                                     |
| 339          | Brak pompy kolektora Q5                                                            |
| 340          | Brak pompy kolektora Q To                                                          |
| 242          | Brak czujnika b31 solornogo układu o wu                                            |
| 342          | Brak integracii układu solarnego                                                   |
| 343          | Brak członu pastawczego K8 zasobnika układu solarnego                              |
| 345          | Brak członu nastawczego K18 basenu podłaczonego do układu solarnego                |
| 346          | Brak nomny O10 kotła na naliwo stałe                                               |
| 347          | Brak czujnika porównawczego kotła na paliwo stałe                                  |
| 348          | Bład adresu kotła na naliwo stałe                                                  |
| 340          | Brak zaworu powrotnego Y15 bufora                                                  |
| 350          | Bład adresu zasobnika buforowego                                                   |
| 351          | Błąd adresu regulatora/pompy dosyłowej                                             |
| 352          | Bład adresu pompy sprzegła hydraulicznego                                          |
| 353          | Brak czujnika B10 układu kaskadowego                                               |
| 000          |                                                                                    |

#### Tabela 4: Kod błędu i Kod diagnostyczny SW

## 8.3 Tabela kodów błędów

| Kod<br>błędu | SW-<br>Diagn. | Opis błędu                                                        |  |
|--------------|---------------|-------------------------------------------------------------------|--|
| 10           |               | Zwarcie lub przerwa w czujniku temperatury zewnętrznej            |  |
| 20           |               | Zwarcie lub przerwa w czujniku zasilania kotła                    |  |
| 32           |               | Zwarcie lub przerwa w czujniku (CITF, CIM)                        |  |
| 40           |               | Zwarcie lub przerwa w czujniku powrotu do kotła                   |  |
| 50           |               | Zwarcie lub przerwa w 1. czujniku c.w.u.                          |  |
| 52           |               | Zwarcie lub przerwa w 2. czujniku c.w.u.                          |  |
| 61           |               | Uszkodzenie regulatora pokojowego                                 |  |
| 73           |               | Uszkodzenie czujnika kolektora lub za niska temperatura           |  |
| 77           |               | Zwarcie lub przerwa w czujniku kolektora                          |  |
| 81           | 518           | Zwarcie w magistrali LPB lub brak zasilania magistrali            |  |
| 82           | 519           | Kolizja adresowania w magistrali LPB                              |  |
| 91           |               | Utrata danych pamięci EEPROM, błąd wewnętrzny zespołu LMU         |  |
| 92           |               | Błąd sprzętowy w układzie elektronicznym                          |  |
| 95           |               | Niewłaściwy czas zegarowy                                         |  |
| 100          | 520           | Dwa zegary nadrzędne (Master), błąd systemowy                     |  |
| 100          | 539           | Włączony QAA oraz OCI jako zegar nadrzędny                        |  |
| 105          | 560           | Przekroczona liczb godzin pracy palnika od ostatniego przeglądu   |  |
| 105          | 561           | Przekroczona liczba włączeń od ostatniego przeglądu               |  |
| 105          | 562           | Przekroczone miesiące od ostatniego przeglądu                     |  |
| 105          | 563           | Przekroczenie wartości granicznej prądu jonizacji płomienia       |  |
| 110          | 17            | Zwarcie STB                                                       |  |
| 110          | 115           | Przekroczenie temperatury wyłączenia STB (el. STB).               |  |
| 110          | 129           | Zwarcie (STB lub wewnętrzne)                                      |  |
| 110          | 422           | el. STB zostało wyzwolone (ponowne nagrzanie)                     |  |
| 110          | 470           | el. STB zostało wyzwolone (ponowne nagrzanie)                     |  |
| 111          |               | Zadziałał czujnik temperatury STB (za wysoka temperatura)         |  |
| 119          |               | Zadziałał czujnik ciśnienia wody                                  |  |
| 121          | 621           | Alarm temperatury zasilania obiegu c.o. 1                         |  |
| 122          | 622           | Alarm temperatury zasilania obiegu c.o. 2                         |  |
| 127          |               | Temperatura funkcji dezynfekcji termicznej nie została osiągnięta |  |
| 128          |               | Zanik płomienia podczas pacy                                      |  |
| 129          |               | Przekroczone granice prędkości obrotowej                          |  |
| 132          |               | Wejście GW otwarte                                                |  |

114-395 018.4 07.08 Fh

| Kod<br>błędu | SW-<br>Diagn. | Opis błędu                                                                                                   |  |
|--------------|---------------|----------------------------------------------------------------------------------------------------|--|
| 133          |               | Brak płomienia po upływie czasu bezpieczeństwa.                                                              |  |
| 140          | 521           | Niedopuszczalny numer segmentu lub urządzenia w magistrali LPB                                               |  |
| 148          |               | Brak kompatybilności pomiędzy interfejsem magistrali LPGB i regulatorem głównym                              |  |
| 151          | 95            | Możliwe przyczyny: Przekroczona nastawa prędkości obrotowej. Nie został osiągnięty zalecony zakres.          |  |
| 151          | 96            | Zewnętrzny (niedopuszczalny sygnał płomienia) podczas wybiegu lub Standby (stanu goto-<br>wości)             |  |
| 151          | 97            | Zewnętrzny (niedopuszczalny sygnał płomienia)                                                                |  |
| 151          | 170           | Nadal jest aktywny przycisk restartu                                                                         |  |
| 151          | 455           | Schemat hydrauliczny nie zawiera żadnego obiegu c.o. 1.                                                      |  |
| 151          | 456           | Schemat hydrauliczny nie zawiera żadnego obiegu c.o. 2.                                                      |  |
| 151          | 457           | Schemat hydraliczny nie zawiera żadnej strefy.                                                               |  |
| 151          | 458           | Wprowadzone zapotrzebowanie dla BW nie jest zdefiniowane i dlatego zostało wycofane (wył.).                  |  |
| 151          | 459           | Wprowadzone zapotrzebowanie dla c.o. 1 nie jest zdefiniowane i dlatego zostało wycofane (wył.).              |  |
| 151          | 460           | Wprowadzone zapotrzebowanie dla c.o. 2 nie jest zdefiniowane i dlatego zostało wycofane (wył.).              |  |
| 151          | 461           | Wprowadzone zapotrzebowanie dla strefy grzewczej nie jest zdefiniowane i dlatego zostało wycofane (wył.).    |  |
| 151          | 495           | Zamontowany moduł LPB-ClipIn jest popsuty.                                                                   |  |
| 151          | 516           | Moduł mieszacza ClipIn popsuty                                                                               |  |
| 151          | 552           | Moduł przekaźnikowy-ClipIn popsuty                                                                           |  |
| 151          | 573           | Awaria sterowania klapą spalin: komunikat zwrotny popsucie                                                   |  |
| 151          | 607           | Moduł Solar-ClipIn jest popsuty                                                                              |  |
| 152          | 162           | Nieważna AD-Konfiguracja w KonfigRg3                                                                         |  |
| 152          | 325           | Nieważny Schemat w HydrSystem lub błąd wewnętrzny                                                            |  |
| 152          | 453           | Nieważna konfiguracja przesterowania zaworu w KonfigRg4                                                      |  |
| 152          | 483           | Schemat hydrauliczny nie zawiera żadnej strefy.                                                              |  |
| 152          | 548           | Wejście ClipIn źle zaprogramowane ew. nie możliwe                                                            |  |
| 152          | 550           | Sprzęgło hydrauliczne dla danego schematu nie może być obsłużone (Regulacja / Pompa).                        |  |
| 153          | 259           | Przycisk restartu został uaktywniony                                                                         |  |
| 154          | 426           | Temperatura kotła wzrasta szybciej niż się zezwala                                                           |  |
| 154          | 433           | Delta-T większa niż interpretowany zakres dTkTrSTB + 16K                                                     |  |
| 160          | 83            | Podczas uruchomienia (momentu zapalenia) nie została osiągnięta graniczna wartość pręd-<br>kości obrotowej . |  |
| 160          | 281,<br>282   | Przekroczona wartość prędkości obrotowej ew. nie osiągnięta                                                  |  |

| Kod<br>błędu | SW-<br>Diagn. | Opis błędu                                            |
|--------------|---------------|-------------------------------------------------------|
| 161          | 110           | Przekroczona maksymalna prędkość obrotowa wentylatora |
| 180          | 168           | Aktywna funkcja kominiarza                            |
| 181          | 169           | Uaktywniona została blokada regulatora                |
| 183          | 105           | Urządzenie jest programowane (PC-narzędzia).          |
| 183          | 497           | Zapotrzebowanie parametrów przez LPB-Bus              |
| 184          | 602           | Aktywna funkcja modemu                                |
| 185          | 608           | Aktywna funkcja osuszania jastrychu.                  |

Możliwe jest pojawienie się innych komunikatów

## 8.4 Tabela kodów czynności konserwacyjnych

| Kody komuni-<br>katów<br>dotyczących<br>konserwacji | Opis czynności konserwacyjnych                                |
|-----------------------------------------------------|---------------------------------------------------------------|
| 1                                                   | Przekroczona liczba godzin pracy                              |
| 2                                                   | Przekroczona liczba startów palnika                           |
| 3                                                   | Upłynął czas, po którym należy przeprowadzić konser-<br>wację |

## 8.5 Etapy pracy zespołu sterująco-regulacyjnego LMU (przycisnąć przycisk wyświetlania informacji)

| Komuni-<br>kat na<br>wyświet-<br>laczu | Stan pracy                                                              | Opis działania                                                                                     |
|----------------------------------------|-------------------------------------------------------------------------|----------------------------------------------------------------------------------------------------|
| 0                                      | Gotowość do pracy (brak zapotrzebo-<br>wania na ciepło)                 | Palnik w gotowości do pracy                                                                        |
| 1                                      | Uniemożliwienie startu                                                  | Brak wewnętrznego lub zewnętrznego sygnału (np. brak<br>ciśnienia wody, brak gazu)                 |
| 2                                      | Uruchomienie wentylatora                                                | Autotest startu palnika i pracy wentylatora z dużą pręd-<br>kością obrotową                        |
| 3                                      | Czas wstępnego przedmuchu                                               | Wstępny przedmuch, czas wyhamowania wentylatora na prędkości obrotowej obciążenia uruchomieniowego |
| 4                                      | Czas oczekiwania                                                        | Wewnętrzny test bezpieczeństwa                                                                     |
| 5                                      | Faza zapłonu                                                            | Zapłon i rozpoczęcie czasu bezpieczeństwa powstawania<br>płomienia.<br>Wzrost prądu jonizacyjnego  |
| 6                                      | Czas bezpieczeństwa stały                                               | Nadzór płomienia z zapłonem                                                                        |
| 7                                      | Czas bezpieczeństwa zmienny                                             | Nadzór płomienia bez zapłonu                                                                       |
| 10                                     | praca c.o.                                                              | Ogrzewanie pomieszczeń, palnik pracuje                                                             |
| 11                                     | Podgrzewanie c.w.u.                                                     | Ładowanie podgrzewacza c.w.u., palnik pracuje                                                      |
| 12                                     | Równoległa praca obiegu c.o. i pod-<br>grzewania c.w.u.                 | Ogrzewanie pomieszczeń i podgrzewanie c.w.u.                                                       |
| 20                                     | Dodatkowa wentylacja z ostatnim<br>sygnałem sterowania pracą            | Wybieg wentylatora                                                                                 |
| 21                                     | Dodatkowa wentylacja z sygnałem ste-<br>rowania dla wstępnego powietrza | Wybieg wentylatora                                                                                 |
| 22                                     | Wyłączenie                                                              | Autotest po wyłączeniu regulatora                                                                  |
| 99                                     | Tryb awaryjny                                                           | Wyświetlany jest aktualny kod błędu, patrz <i>Tabela kodów błędów</i>                              |

## 9. Czyszczenie i konserwacja

#### 9.1 Czyszczenie

W razie potrzeby kocioł gazowy czyścić od zewnętrznej strony. Stosować łagodne środki czyszczące, nie niszczące powłoki zewnętrznej obudowy kotła. Czyszczenie powierzchni grzejnych i palnika wewnątrz kotła musi być przeprowadzane przez serwisanta instalacji.

#### 9.2 Konserwacja

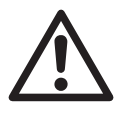

**Niebezpieczeństwo!** Prace konserwacyjne mogą być wykonywane wyłącznie przez serwisanta instalacji c.o. posiadającego odpowiednie uprawnienia. Nie wykonywać prac serwisowych samodzielnie, ponieważ mogą Państwo zagrażać bezpieczeństwu własnemu i innych osób.

#### Umowa o konserwację

Zgodnie z §10 obowiązującego w Niemczech rozporządzenia w sprawie oszczędzania energii, instalację c.o. należy poddawać regularnym przeglądom konserwacyjnym. Zalecamy przeprowadzanie konserwacji instalacji c.o. przynajmniej raz w roku. W tym celu należy zawrzeć umowę konserwacyjną z firmą wykonującą instalacje c.o.. W ten sposób zapewnia się długą trwałość użytkową kotła gazowego oraz energooszczędną i bezpieczną ekploatację instalacji c.o.

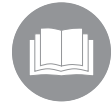

W pakiecie informacyjnym kotła gazowego znajdą Państwo zeszyt konserwacji. Proszę dawać go do wypełnienia i podpisania serwisantowi instalacji c.o.

Wykryte wady i uszkodzenia należy natychmiast usuwać.

#### Gdy przychodzi kominiarz

W króćcu odprowadzenia spalin umieszczonym z tyłu kotła znajdują się otwory rewizyjne dla kominiarza. Należy zapewnić stały dostęp do otworów rewizyjnych.

#### Funkcja kontroli kominiarskiej

Za pomocą przycisku kontroli kominiarskiej 🦹 uruchamia się funkcję kontroli kominiarskiej.

## 10. Wskazówki dotyczące oszczędzania energii

Kotły gazowe firmy BRÖTJE charakteryzują się niewielkim zużyciem paliwa i przy regularnej konserwacji, optymalną i energooszczędną eksploatacją.

Użytkownik także może mieć wpływ na zużycie energii. Z tego względu znajdą Państwo poniżej kilka pożytecznych wskazówek, dzięki którym można uzyskać jeszcze większe oszczędności.

#### 10.1 Prawidłowe ogrzewanie

#### Temperatura w pomieszczeniu

- Temperatury w pomieszczeniu nie należy regulować do poziomu wyższego od niezbędnego! Każdy stopień podwyższenia temperatury w pomieszczeniu powoduje wzrost zużycia energii o 6%.
- Temperaturę w pomieszczeniu należy dostosować do sposobu ich wykorzystania. Za pomocą przygrzejnikowych zaworów termostatycznych można indywidualnie wyregulować grzejniki w poszczególnych pomieszczeniach.

Zalecane temperatury w pomieszczeniach:

łazienka22°C — 24°C

pomieszczenia dzienne20°C

sypialnie 16°C — 18°C

kuchnia18°C — 20°C

korytarze / pomieszczenia użytkowe16°C — 18°C

- W nocy i na czas nieobecności temperaturę w pomieszczeniach należy obniżać o około 4°C do 5°C.
- Ponadto kuchnia podczas gotowania ogrzewa się prawie samodzielnie. Aby uzyskać oszczędności energii należy wykorzystywać ciepło oddawane przez kuchenkę i zmywarkę.
- Unikać ciągłego regulowania zaworów termostatycznych! Należy jednoznacznie określić nastawę zaworu termostatycznego, przy której uzyskuje się żądaną temperaturę w pomieszczeniu. Wówczas zawór termostatyczny będzie automatycznie regulował ilość doprowadzanego ciepła.
- Należy ogrzewać wszystkie pomieszczenia w mieszkaniu! Nieogrzewane ze względu na rzadkie wykorzystywanie pomieszczenie mimo wszystko wyciąga ciepło z innych pomieszczeń przez ściany, sufity i drzwi. Grzejniki w innych pomieszczeniach nie są przystosowane do takiego obciążenia i wówczas nie pracują w ekonomiczny sposób.
- Proszę pamiętać o tym, żeby grzejników nie przysłaniać zasłonami, szafami lub podobnymi przedmiotami. W ten sposób pogarsza się intensywność oddawania ciepła do pomieszczenia.

#### Pogodowa regulacja ogrzewania

Kocioł gazowy współpracujący z czujnikiem temperatury zewnętrznej umożliwia prowadzenie pogodowej regulacji pracy instalacji ogrzewania. Kocioł gazowy wytwarza tylko taką ilość ciepła, jaka jest niezbędna do osiągnięcia żądanych temperatur w pomieszczeniach. Programy sterowania zegarowego umożliwiają ogrzewanie pomieszczeń w dokładnie określonym czasie. Podczas nieobecności i w nocy instalacja pracuje w zadanym przez użytkownika trybie zredukowanym. Dzięki uzależnionemu od temperatury zewnętrznej przełączaniu pomiędzy pracą w okresie letnim i zimowym, przy wyższych temperaturach zewnętrznych ogrzewanie jest automatycznie wyłączane.

#### Wietrzenie

Regularne wietrzenie ogrzewanych pomieszczeń jest ważne dla zapewnienia przyjemnego klimatu i dla uniknięcia tworzenia się grzybów na ścianach. Ważne jest jednak także prawidłowe wietrzenie, aby bez potrzeby nie marnować energii, a tym samym pieniędzy.

- Otworzyć okno na ościerz, ale nie na dłużej niż 10 minut. Dzięki temu zapewnia się dostateczną wymianę powietrza bez wychładzania pomieszczenia.
  - Wietrzenie jednego pomieszczenia: kilka razy dziennie otwierać okno na 4 — 10 minut
  - Wietrzenie całego mieszkania: kilka razy dziennie okna i drzwi w pomieszczeniach otwierać na 2 4 minuty.

Okna otwarte uchylnie przez dłuższy czas nie są rozsądnym rozwiązaniem.

#### Konserwacja

 Kocioł gazowy poddać konserwacji przed rozpoczęciem sezonu grzewczego! Jeżeli kocioł zostanie oczyszczony i poddany konserwacji jesienią, będzie w sezonie grzewczym w optymalnym stanie.

#### 10.2 Podgrzewanie c.w.u.

#### Temperatura c.w.u.

Wysoka temperatura c.w.u. powoduje duże zużycie energii.

 Wartość zadaną temperatury c.w.u. należy ustawić na nie więcej niż 55°C.

Gorąca woda z reguły nie jest niezbędnie potrzebna. Poza tym wyższe temperatury wody (ponad 60°C) prowadzą do odkładania się większych ilości kamienia kotłowego, który obniża wydajność podgrzewacza c.w.u.

#### C.w.u. wtedy, kiedy jest potrzebna

Dobowe programy sterowania pracą instalacji umożliwiają podgrzewanie c.w.u. dokładnie wtedy, gdy jest ona potrzebna.

 Jeżeli przez dłuższy czas c.w.u. nie jest potrzebna, funkcję jej podgrzewania należy wyłączyć w panelu obsługowym.

#### Bateria z mieszaczem

 Jeżeli potrzebna jest zimna woda, dźwignię mieszacza przesunąć do oporu w położenie "zimna woda", ponieważ w przeciwnym wypadku pobierana jest także ciepła woda.

## Index

## A

automatyczne ograniczanie ogrzewania w ciągu dnia 11

## С

C.w.u. - Podgrzewanie 17, 29 Ciśnienie wody 8 czas zegarowy 27 Czyszczenie 44

## D

Data 27 Dostosowywanie sposobu pracy instalacji ogrzewania 31

### E

Elementy obsługi 10

### F

Funkcja kontroli kominiarskiej 13, 44

### Κ

Komfortowa temperatura zadana 12, 17, 30 Komunikat

- B<sup>31</sup>d 33
- Konserwacja 33

- Potwierdzenie odczytania komunikatu 34 Komunikat o konieczności przeprowadzenia konserwacji 13

- Tabela 42 Komunikat o wystąpieniu zakłócenia w pracy 11, 12 - Tabela 40

Kontrola podgrzewacza c.w.u. 8 Krzywa grzania 31

## 0

Obsługa 11 Ochronny 12 ogranicznik temperatury bezpieczeństwa 10 Ogrzewanie 45 Okres wakacyjny 30 Okresy ogrzewania 28 Oznakowanie znakiem CE 6

#### fe P

Pierwsze uruchomienie **17** Poziomy nastaw 18, 20 Praca w trybie automatycznym 11 Praca w trybie ciągłym 12 praca w trybie letnim 32 Praca w trybie podgrzewania c.w.u. 12 Praca w trybie zimowym 32 Programowane 18 - Poziomy nastaw 18, 20 - Punkty menu 18, 20 Programowanie funkcji 27 Programy wakacyjne 30 Przeszkolenie przez montera instalacji 7 Przywrócenie nastaw fabrycznych 13

## R

Regulacja temperatury zadanej w pomieszczeniu 12 Regulatory pokojowe 29 Roboty budowlane 17 Rodzaj zakłócenia w pracy 37

## S

Sygnał błędu - Tabela 38 Symbole 11 Symbole na wyświetlaczu 11

## Т

Tabela 38, 40 Tabela nastaw 22, 26 Temperatura c.w.u. 33 Temperatura graniczna ogrzewania 32 Temperatura w pomieszczeniu 45 Tryb ręczny 34

## U

Uaktywniona funkcja automatycznego przełączania lato/zima 11 Umowa o konserwację 44

#### W

Włączanie ogrzewania 11 Wartości zadane temperatury w pomieszczeniu 30 Wybór programu sterowania zegarowego 28 Wyświetlanie informacji 12, 13

## Ζ

Zastosowane symbole 4 Zmiana parametów 20 Znaczenie wyświetlanych symboli 11 Zredukowana temperatura zadana 12, 30

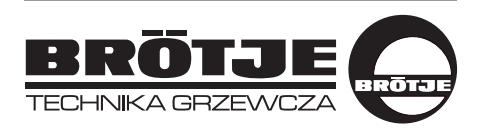

AUGUST BRÖTJE GmbH August-Brötje-Str. 17 · 26180 Rastede Postfach 13 54 · 26171 Rastede Tel. 04402/80-0 · Fax 04402/80583

www.broetje.com.pl